# **RS-485**

# Contents

Описание Как правильно проложить шину Добавление устройства в веб-интерфейс Как ускорить опрос устройств Работа с портом RS-485 контроллера из собственного ПО

# Описание

**RS-485** — стандарт коммуникации по двухпроводной шине.

Теоретически на шину можно подключать до 256 устройств. Длина линии может быть до 1200 метров, но она сильно влияет на скорость передачи данных.

Энциклопедия АСУ ТП. Интерфейс RS-485 (https://www.bookasutp.ru/Chapter2\_3.aspx) — подробно про работу интерфейса.

В устройствах Wiren Board используется Протокол Modbus поверх RS-485. Пожалуйста, ознакомьтесь с ним для лучшего понимания работы устройств.

Максимальная скорость передачи данных в периферийных устройствах Wiren Board — до 115 200 бит/с.

# Как правильно проложить шину

В статье RS-485:Физическое подключение описано, как правильно проложить шину.

# Добавление устройства в веб-интерфейс

RS-485:Настройка через веб-интерфейс — что сделать для появления устройства в веб-интерфейсе контроллера.

# Как ускорить опрос устройств

Для ускорения опроса устройств по шине RS-485 рекомендуем:

- 1. Увеличить скорость обмена до 115200 бит/с. На разумных длинах и топологии сети все должно нормально работать. Если на шине есть устройства, не поддерживающие эту скорость, см. пункт 3.
- 2. Отключить через веб-интерфейс в настройках устройства ненужные каналы.
- 3. Разделить устройства по типам и портам, контроллере 2 порта RS-485 и еще 3 можно добавить модулями расширения:
  - Устройства, не поддерживающие скорость 115200, подключите отдельно.
  - Счетчики МАР так же подключите отдельно или с оборудованием, не требующим быстрой реакции. В счетчиках очень много параметров, опрос идет медленно.
  - При большом количестве устройств разделите их на несколько портов. При прочих равных скорость вырастет кратно количеству портов.

# Работа с портом RS-485 контроллера из собственного ПО

- Стандартно в Wiren Board с подключёнными по RS-485 устройствами работает Драйвер wb-mqtt-serial (ранее *wb-homa-modbus*). Он позволяет работать с подключёнными устройствами RS-485 через систему MQTT-сообщений.
- Если вы хотите работать с портом RS-485 напрямую, не используя этот драйвер отключите его, иначе он будет писать в порт RS-485.
- Работа с последовательным портом из Linux
- Доступ к порту RS-485 контроллера Wiren Board с компьютера
- Настройка параметров обмена данными по RS-485 для modbus-устройств Wiren Board

# Настройка параметров подключения по RS-485 для Modbus-устройств Wiren Board

- English
- русский

# Contents

#### Введение

Устройства Wiren Board управляются по протоколу Modbus RTU и на физическом уровне подключаются через интерфейс RS-485.

#### Параметры порта по умолчанию

| Значение<br>по умолчанию | Название параметра<br>в веб-интерфейсе | Параметр                  |
|--------------------------|----------------------------------------|---------------------------|
| 9600                     | Baud rate                              | Скорость, бит/с           |
| 8                        | Data bits                              | Количество битов данных   |
| None                     | Parity                                 | Бит чётности              |
| 2                        | Stop bits                              | Количество стоповых битов |

# Изменение скорости обмена

Для ускорения отклика устройств на шине RS485 рекомендуем поднять скорость обмена до 115 200 бит/с.

Отметим, что низкая скорость обмена прощает многие ошибки построения шины, но на высоких скоростях выполнение рекомендаций по построению шины обязательно.

#### Смена уровня доступа к веб-интерфейсу

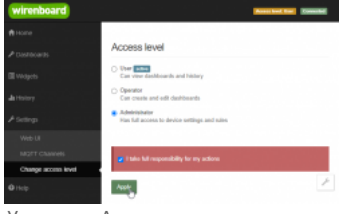

Уровень «Администратор»

Для изменения настроек контроллера у вас должен быть уровень доступа Administrator.

#### Изменить его можно в разделе Settings - Change access level.

После завершения настроек рекомендуем поставить уровень доступа *User* или *Operator* — это поможет не совершить случайных ошибок при ежедневной работе с веб-интерфейсом.

#### Настройка

|                 |                                                            | States - Transmission - States - States                                                                                                    |
|-----------------|------------------------------------------------------------|----------------------------------------------------------------------------------------------------|
|                 | Exatile port                                               |                                                                                                    |
| Artheorem 1     | Fath to device                                             | mud uno Party Cuta htti 504 htti                                                                                                    |
|                 | 101/1010                                                   | N                                                                                                    |
| 100401          |                                                            |                                                                                                    |
|                 | Devices attached                                           | Clothe part P Conce P Collapse all facto                                                                                                    |
| A TRANSITION OF |                                                            |                                                                                                    |
|                 | · 12 H                                                     | encare ( projection of 22 denses) * Projection                                                                                                    |
| A TRANSPORT     | 284.014.04                                                 | deves                                                                                                    |
|                 | 10                                                         |                                                                                                    |
|                 | M Com                                                      |                                                                                                    |
|                 |                                                            | 90                                                                                                    |
|                 | Marche                                                     | E setes                                                                                                    |
|                 |                                                            | C Bood (B)                                                                                                    |
|                 |                                                            | 2 Root rate                                                                                                    |
|                 | Imput 1                                                    | 9 Bool (9)                                                                                                    |
|                 | HPLE1                                                      | 9007 v<br>9007 v<br>9008 s                                                                                                    |
|                 | Np.21<br>Np.22                                             | Boot 1920     Topo      V     Boot 1920     V     Boot 1920     V     Boot 1920     V     Boot 1920     V     Sola     Sola |
|                 | NGLET<br>NGLEZ<br>NGLEZ                                    | Intel 499           Non         v           Non         v           Non         v           Non         v           Non         v           Non         v           Non         v           Non         v                                                                                                    |
|                 | NgALET<br>NgALEZ<br>IngaLES<br>Dadpates                    | Roll File         V           Roll         V           Roll         V           Roll         V           Roll         V           Roll         V           Roll         V           Roll         V           Roll         V           Roll         V           Roll         V           Roll         V                                                                                                    |
|                 | NgALT<br>NgALT<br>IngaLT<br>Datasa<br>Karanti              | Bot (2)           300           460           1600           9600           XNA           XNA                                                                                                    |
|                 | HpuE1<br>HpuE2<br>Hyun B<br>Dalpain<br>Correct<br>Hot Info | International         1           International         1           International                                                                                                    |

Выбор желаемой скорости обмена в настройках устройства

Увеличим скорость обмена в Modbus-устройствах Wiren Board со значения по умолчанию до 115 200 бит/с:

- 1. Подключите и настройте все устройства на скорости 9600 бит/с, которая стоит у них по умолчанию.
- 2. Убедитесь, что все работает как надо: данные идут со всех устройств, каналы не горят красным, в системном журнале нет ошибок порта.
- 3. Откройте веб-интерфейс контроллера и перейдите Settings → Serial Device Driver Configuration.
- 4. Выберите нужный порт, в параметрах устройства в группе **General** поставьте флажок **Baud rate** и выберите желаемую скорость обмена: 115 200 бит/с. Скорость порта пока оставьте прежней.
- 5. Вверху страницы нажмите на кнопку **Save**, это запишет новое значение скорости в устройство. Но так как порт работает на старой скорости, то устройства отвечать не будут.
- 6. Укажите в настройках порта ту же скорость, которую вы выбрали в настройках устройства: 115 200 бит/с.
- 7. Снова сохраните настройки. Теперь настройки устройства и порта совпадают, устройство должно начать отвечать.

## Настройка параметров обмена

Чтобы изменить параметры подключения, нам понадобится:

- знать текущие настройки подключения устройства;
- контроллер с утилитой modbus\_client или компьютер с адаптером USB-RS485 и программой для работы с Modbus;
- номера регистров, которые описаны в таблице общих регистров.

Подготовка:

1. Подключите устройство по шине RS-485 к контроллеру или другому оборудованию, где будете выполнять команды. 2. Если вы выполняете команды на контроллере:

- откройте консоль контроллера по SSH,
- остановите драйвер wb-mgtt-serial.

3. Можно менять настройки устройств.

Допустим, у нас есть Modbus-устройство Wiren Board с заводскими параметрами подключения, Modbus-адресом 1 и подключённое к порту /dev/ttyRS485-1.

Изменим адрес устройства, для этого запишем в регистр 128 новый адрес, например 12:

modbus\_client --debug -mrtu -b9600 -pnone -s2 /dev/ttyRS485-1 -a1 -t0x06 -r128 12

Теперь изменим скорость порта устройства с 9600 бит/с на 115 200 бит/с, для этого запишем в регистр 110 новое значение, формат которого можно посмотреть в таблице общих регистров:

modbus\_client --debug -mrtu -b9600 -pnone -s2 /dev/ttyR5485-1 -a1 -t0x06 -r110 1152

Теперь устройство передаёт и принимает данные на скорости 115 200 бит/с.

Остальные параметры меняются аналогично: смотрите, в каком регистре хранится значение и записываете в него новое.

#### Если параметры подключения неизвестны

Бывает так, что параметры подключения устройства неизвестны, то можно или сбросить их к заводским, или узнать перебором, для этого загрузите на контроллер скрипт Perebor.sh.tar.gz и выполните его. Если адрес, к которому подключено устройство отличается от /dev/ttyRS485-1, измените его в теле скрипта.

Как это работает: мы обращаемся к регистру 128, в котором во всех modbus-устройствах Wiren Board хранится modbus-адрес. Вывод скрипта будет содержать строки, подобные этим:

| Speed:9600 | Stop bits:1 | Parity:none | Modbus address:0x0001 |
|------------|-------------|-------------|-----------------------|
| Speed:9600 | Stop bits:2 | Parity:none | Modbus address:0x0001 |
| L          |             |             |                       |

Для стоп-битов, скорее всего, вы получите два значения: 1 и 2. Уточнить настройку можно считав значение из регистра 112 с уже известным адресом, скоростью, четностью:

| i modbus clientdebug .mrtu .b <b>9600 .</b> n <b>none .s7</b> /dev/ttvAPPL .a0x01 .t0x03 .rll2 |
|------------------------------------------------------------------------------------------------|
|                                                                                                |
|                                                                                                |
| L                                                                                              |

или

| <pre>modbus_clientdebug -mrtu -b9600 -pnone -s1 /dev/ttyAPP1 -a0x01</pre> | -t0x03 -r112 |
|---------------------------------------------------------------------------|--------------|
|                                                                           |              |

Если при чтении из регистра 112 вы получаете ошибку — устройство не поддерживает изменение параметров подключения. В этом случае для подключения используется значение по умолчанию,2 стоп-бита.

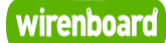

# **WB-MR6F Modbus Relay Module**

wirenboard

https://wirenboard.com/wiki/WB-MR6F\_Modbus\_Relay\_Module 21-06-2022 12:10

# Модуль реле WB-MR6F

# Руководство по эксплуатации

Самая актуальная документация всегда доступна на нашем сайте по ссылке: <u>https://wirenboard.com/wiki/WB-</u>MR6F\_Modbus\_Relay\_Module

Этот документ составлен автоматически из основной страницы документации и ссылок первого уровня.

# Содержание

WB-MR6F Modbus Relay Module WB-MR6F Modbus Relay Module Утилита «modbus\_client» Работа с Modbus-устройствами Wiren Board без контроллера Протокол Modbus Маррing-матрица RS-485 Настройка параметров подключения по RS-485 для Modbus-устройств Wiren Board Modbus-адрес устройства Wiren Board Карта регистров модулей реле Обновление прошивки Modbus-устройств Wiren Board

# **WB-MR6F Modbus Relay Module**

- English
- русский

Contents

Назначение

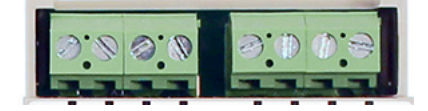

| Технические характеристики                    |
|-----------------------------------------------|
| Общий принцип работы                          |
| Входы                                         |
| Выходы                                        |
| Монтаж                                        |
| Настройка                                     |
| Способы настройки                             |
| Режим работы реле при возобновлении питания   |
| Безопасный режим                              |
| Режимы взаимодействия входов и реле           |
| Антидребезг                                   |
| Представление в веб-интерфейсе контроллера WB |
| Выбор шаблона                                 |
| Управление устройством и просмотр значений    |
| Работа по Modbus                              |
| Параметры порта по умолчанию                  |
| Modbus-адрес                                  |
| Карта регистров                               |
| Обновление прошивки и сброс настроек          |
| Известные неисправности                       |
| Ревизии устройства                            |
| Изображения и чертежи устройства              |

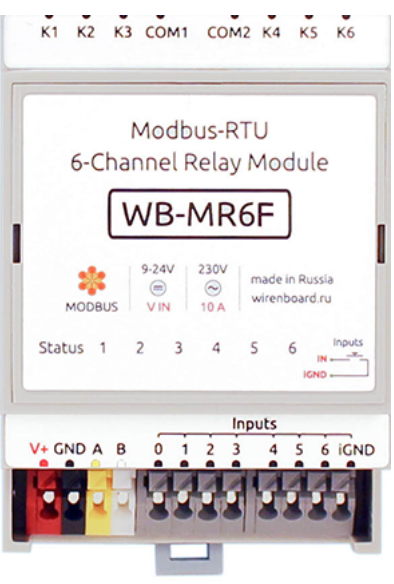

Релейный модуль WB-MR6F

## Назначение

Специализированный двухканальный модуль реле WB-MR6F предназначен для ступенчатого управления нагрузками, например, для трёхступенчатого управления скоростью вращения вентиляторов конвекторов.

Устройство спроектировано таким образом, что неправильные программные настройки и механические неисправности реле не могут вызвать короткого замыкания входных напряжений Vx между собой.

Каналы рассчитаны на нагрузку в ЗА.

Наша подробная статья на habr.com о выборе параметров реле для коммутируемой нагрузки: https://habr.com/ru/company/wirenboard/blog/422197/

## Технические характеристики

| Параметр                                            | Значение                                                                                                    |
|-----------------------------------------------------|----------------------------------------------------------------------------------------------------|
|                                                     | Питание                                                                                                    |
| Напряжение питания                                  | 9 — 28 В постоянного тока                                                                                                    |
| Потребляемая мощность                               | <ul> <li>В режиме холостого хода (со всеми выключенными реле) — 0,1 Вт</li> <li>Со всеми включенными реле — 1 Вт</li> <li>Пиковое значение — до 4 Вт в течение 20 мс</li> </ul> |
|                                                     | Выходы                                                                                                    |
| Количество выходов                                  | 2                                                                                                    |
| Тип выходов                                         | Контакты механического реле                                                                                                    |
| Конфигурация контактов                              | Четырёхпозиционные, нормально открытые (состояния: Open, V1, V2, V3)                                                                                                    |
| Конфигурация выходов                                | -                                                                                                    |
| Максимальное коммутируемое напряжение, АС           | 250 B                                                                                                    |
| Максимальное коммутируемое напряжение, DC           | 30 B                                                                                                    |
| Максимальный коммутируемый ток на каждый канал      | 3 A                                                                                                    |
| Сопротивление контактов                             | < 100 миллиом                                                                                                    |
| Напряжение изоляции между контроллером и<br>выходом | 1500 В (среднеквадратичное значение)                                                                                                    |
| Срок жизни                                          | 100 000 переключений для нагрузки 3 А/230В переменного тока                                                                                                    |
|                                                     | Входы                                                                                                    |
| Количество входов (Inputs 0—6)                      | 7 (6+1) Вход 0 отключает одновременно все реле модуля                                                                                                    |
|                                                     | "Сухой контакт", групповая изоляция.                                                                                                    |
| Тип входов                                          | Напряжение на входе ~4,5В. Ток при замыкании входа ~2мА.                                                                                                    |
|                                                     | <ul> <li>Входы общего назначения</li> </ul>                                                                                                    |

| Функции                                                                                                    | <ul> <li>Счет сигналов</li> <li>Прямое управление каналами реле</li> <li>Одновременное отключение всей нагрузки</li> <li>Запоминание состояния реле при отключении напряжения</li> </ul>                                                                                                    |
|----------------------------------------------------------------------------------------------------|----------------------------------------------------------------------------------------------------|
|                                                                                                    | Индикация                                                                                                    |
| Индикация питания и обмена данными                                                                                                    | Зеленый светодиод Status (расположен под поверхностью верхней наклейки)                                                                                                    |
| Индикация состояния каналов реле                                                                                                    | Красно-оранжевые светодиоды 1 — 6 (расположены под поверхностью верхней наклейки)                                                                                                    |
|                                                                                                    | Управление                                                                                                    |
| Интерфейс управления                                                                                                    | RS-485                                                                                                    |
| Изоляция интерфейса                                                                                                    | Неизолированный                                                                                                    |
| Протокол обмена данными                                                                                                    | Modbus RTU, адрес задается программно, заводские настройки указаны на наклейке                                                                                                    |
| Параметры интерфейса RS-485                                                                                                    | Задаются программно, по умолчанию:<br>скорость — 9600 бит/с; данные — 8 бит; бит чётности — нет (N); стоп-биты —<br>2                                                                                                    |
| Готовность к работе после подачи питания                                                                                                    | ~2 c                                                                                                    |
|                                                                                                    |                                                                                                    |
|                                                                                                    | Условия эксплуатации                                                                                                    |
| Температура воздуха                                                                                                    | Условия эксплуатации<br>От -40 до +80 °C                                                                                                    |
| Температура воздуха<br>Относительная влажность                                                                                                    | Условия эксплуатации<br>От -40 до +80 °C<br>До 92 %, без конденсации влаги                                                                                                    |
| Температура воздуха<br>Относительная влажность                                                                                                    | Условия эксплуатации<br>От -40 до +80 °C<br>До 92 %, без конденсации влаги<br>Клеммники и сечение проводов                                                                                                    |
| Температура воздуха<br>Относительная влажность<br>Рекомендуемое сечение провода с НШВИ                                                                                 | Условия эксплуатации<br>От -40 до +80 °C<br>До 92 %, без конденсации влаги<br>Клеммники и сечение проводов<br>для входов управления: 0.35 - 1 мм <sup>2</sup> — одинарные, 0.35 - 0.5 мм <sup>2</sup> — сдвоенные провода,<br>Для силовых входов: до 2.5 мм <sup>2</sup> — одинарные, до 1.5 мм <sup>2</sup> — сдвоенные<br>провода                                                                                                    |
| Температура воздуха<br>Относительная влажность<br>Рекомендуемое сечение провода с НШВИ<br>Длина стандартной втулки НШВИ                                                | Условия эксплуатации<br>От -40 до +80 °C<br>До 92 %, без конденсации влаги<br>Клеммники и сечение проводов<br>для входов управления: 0.35 - 1 мм <sup>2</sup> — одинарные, 0.35 - 0.5 мм <sup>2</sup> — сдвоенные провода,<br>Для силовых входов: до 2.5 мм <sup>2</sup> — одинарные, до 1.5 мм <sup>2</sup> — сдвоенные<br>провода<br>8 мм                                                                                                    |
| Температура воздуха<br>Относительная влажность<br>Рекомендуемое сечение провода с НШВИ<br>Длина стандартной втулки НШВИ<br>Момент затяжки винтов                       | Условия эксплуатации           От –40 до +80 °C           До 92 %, без конденсации влаги           Клеммники и сечение проводов           для входов управления: 0.35 – 1 мм <sup>2</sup> — одинарные, 0.35 – 0.5 мм <sup>2</sup> — сдвоенные провода,           для силовых входов: до 2.5 мм <sup>2</sup> — одинарные, до 1.5 мм <sup>2</sup> — сдвоенные провода,           8 мм           для входов управления: 0.2 Н•м, для силовых выходов: 0.5 Н•м                            |
| Температура воздуха<br>Относительная влажность<br>Рекомендуемое сечение провода с НШВИ<br>Длина стандартной втулки НШВИ<br>Момент затяжки винтов                       | Условия эксплуатации           От –40 до +80 °C         До 92 %, без конденсации влаги           Клеммники и сечение проводов         для входов управления: 0.35 – 1 мм <sup>2</sup> — одинарные, 0.35 – 0.5 мм <sup>2</sup> — сдвоенные провода,           для силовых входов: до 2.5 мм <sup>2</sup> — одинарные, до 1.5 мм <sup>2</sup> — сдвоенные провода,           8 мм           для входов управления: 0.2 Н•м, для силовых выходов: 0.5 Н•м           Габариты             |
| Температура воздуха<br>Относительная влажность<br>Рекомендуемое сечение провода с НШВИ<br>Длина стандартной втулки НШВИ<br>Момент затяжки винтов<br>Ширина, DIN-юнитов | Условия эксплуатации           От -40 до +80 °C         До 92 %, без конденсации влаги           Клеммники и сечение проводов         для входов управления: 0.35 - 1 мм <sup>2</sup> — одинарные, 0.35 - 0.5 мм <sup>2</sup> — сдвоенные провода,           Для силовых входов: до 2.5 мм <sup>2</sup> — одинарные, до 1.5 мм <sup>2</sup> — сдвоенные провода,           8 мм           для входов управления: 0.2 Н•м, для силовых выходов: 0.5 Н•м           Габариты           3 |

# Общий принцип работы

#### Входы

Входы WB-MR6F выведены на разъемные клеммники и работают по принципу "сухой контакт". Кнопки или выключатели подключаются между входами блока и iGND. Можно использовать кнопки с фиксацией или без нее. Есть дополнительный вход «0» — по умолчанию настроен на отключение всех реле.

Дискретные входы можно использовать для прямого управления каналами реле или настроить внутреннюю логику взаимодействия входов с выходами. Подробнее смотрите в разделе <u>Режимы взаимодействия входов и реле</u>. Реле обычно применяются для подключения настенного клавишного выключателя, чтобы управлять освещением напрямую.

С версии прошивки 1.12.0 изменился режим работы с выключателями — теперь по умолчанию модуль настроен на выключатели с фиксацией — состояние контактов реле повторяют состояние контактов выключателя. До этого модули были по умолчанию настроены на выключатели без фиксации — каждое замыкание входа меняло состояние реле на противоположное.

Для каждого входа можно изменить параметр времени антидребезга. Подробнее смотрите в разделе Антидребезг.

На каждом канале доступно измерение количества срабатываний, а начиная с версии прошивки 1.15.0 можно измерять и частоту импульсов на входе.

Максимальное значение измеряемой частоты сигнала зависит от ревизии устройства и от количества измеряемых частотных сигналов. На испытании проводилось измерение шести сигналов одновременно на частоте 2.5 кГц.

#### Выходы

В модуле установлены 6 реле HF32F (Datasheet).

Каждый из двух каналов состоит из двух перекидных реле и одного реле с нормальноразомкнутыми контактами. В зависимости от положения реле, каждый из выходов OUTx либо соединяется с одним из трёх входов Vx, либо отключается от входов Vx (выключенное состояние).

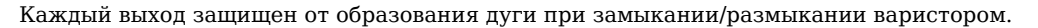

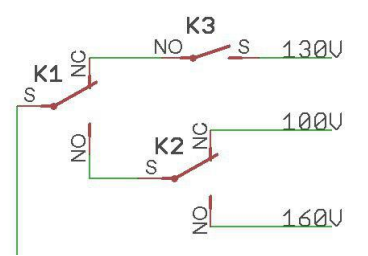

#### Монтаж

Устройство монтируется на стандартную DIN-рейку шириной 35 мм. Клеммный блок «V+ GND A B» с шагом 3.5 мм служит для подключения питания и управления по шине RS-485. Для стабильной связи с устройством важно правильно организовать подключение к шине RS-485, читайте об этом в статье <u>RS-485:Физическое</u> подключение.

Рекомендуем для монтажа использовать гибкие многожильные провода с обжатием концов втулочными наконечниками (НШВИ — наконечник штыревой втулочный изолированный).

При снятии изоляции провод должен зачищаться ровно по длине гильзы (можно зачистить больше, а потом откусить выступающий излишек). Для обжима (опрессовывания) используйте пресс-клещи (кримпер, «обжимка»). При монтаже обжатый наконечником провод не разрушается винтовым зажимом и надежно фиксируется.

Не прикладывайте чрезмерное усилие при завинчивании клеммы — это приводит к разрушению винтового разъема.

При включении реле модуль импульсно потребляет большую мощность (см. потребление). Используйте блок питания с запасом по мощности. При питании по длинному кабелю учитывайте падение напряжения на нем.

Срабатывание дискретных входов происходит при их замыкании на землю iGND. Возникающий ток невелик (~2 мА), так что тип кнопки или выключателя может быть любым. Также не играет роли длина и сечение кабеля. Но для предотвращения наводок от близко расположенных силовых линий лучше использовать витую пару и подключать землю iGND ко второй жиле пары.

Сечение проводов, подключаемых к винтовым зажимам выходов реле, должно соответствовать мощности коммутируемой нагрузки. Винтовые зажимы принимают провод сечением 2.5-4 мм<sup>2</sup>. Выбрать правильное сечение провода для подключения нагрузки поможет таблица <u>Допустимый длительный ток для проводов и</u> шнуров.

Модуль реле необходимо устанавливать таким образом, чтобы удовлетворять требованиям электробезопасности и не допускать случайного касания контактов, находящихся под высоким напряжением. Устройство должно эксплуатироваться при рекомендованных условиях окружающей среды.

# Настройка

#### Способы настройки

- 1. Указать параметры в веб-интерфейсе контроллера Wiren Board. Перейдите на <u>страницу настройки serial-устройств</u>, выберите порт, найдите или добавьте устройство и измените параметры. Если нужный параметр отсутсвует в шаблоне, его можно задать через пользовательские параметры.
- 2. Записать настройки в Modbus-регистры модуля из консоли контроллера с помощью утилиты modbus client.
- 3. Если нет контроллера Wiren Board, используйте адаптер USB-RS485.

#### Режим работы реле при возобновлении питания

Устройство запоминает состояние выходов при отключении питания, но вы можете это изменить.

Выберите нужный режим в параметре Restore Last Outputs State After Power On.

#### Безопасный режим

Безопасный режим позволяет остановить технологические процессы в случае, если контроль над модулем утрачен, например, перебит кабель RS-485. Рекомендуем учитывать возможность потери связи с контроллером при проектировании систем управления.

Таймер этого режима начинает отсчёт после каждого успешно обработанного (принятого) пакета <u>Modbus</u>. При достижении установленного времени — выходы реле отключаются. Если была включена маппинг-матрица, то реле можно управлять напрямую от его входов.

Значение таймера указывается в параметре **Safety Timer (s)** — значение «0» отключает безопасный ражим По умолизанию безопасный ражим выключен

| ¥ =                 | artiar            |                  |                                |                  |
|---------------------|-------------------|------------------|--------------------------------|------------------|
| and be ob           |                   |                  |                                |                  |
| lave id of the devi | ce decimal or her | · •              |                                |                  |
| 12                  |                   |                  |                                |                  |
|                     |                   |                  |                                |                  |
| ♥ Channels          |                   |                  |                                |                  |
|                     |                   |                  |                                |                  |
| Input 0             | Restore           | E Last Outputs ! | itate After Power On           | Safety Timer (s) |
| Innut 1             | yes               |                  |                                | 3600             |
| ingree i            | no                |                  |                                |                  |
| Input 2             | yws               |                  |                                |                  |
| Input 3             |                   | 12               | Inharited from desice and port |                  |
|                     |                   |                  |                                |                  |
| Input 4             | •                 | 1/2              |                                |                  |
| Input 5             |                   |                  |                                |                  |
| Input 6             | •                 | 13               | Inherited from device and port |                  |
| ingos u             |                   |                  |                                |                  |
| Outputs             | •                 | К4               | inherited from device and port |                  |
| HW Info             |                   |                  |                                |                  |
|                     |                   |                  |                                |                  |

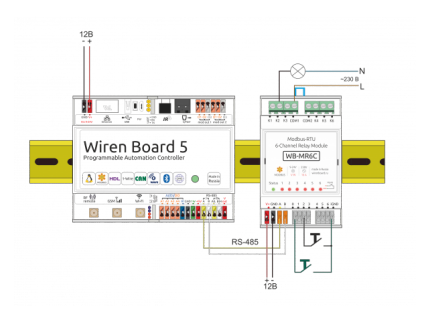

Образец монтажа и подключения модуля WB-MR6C. Кнопка с проводами зеленого цвета, подключенная ко входу 0, отключает все каналы одновременно

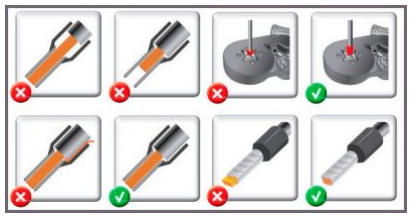

Как обжимать наконечники НШВИ

#### Режимы взаимодействия входов и реле

таймер безопасного режима и выбор состояния выходов при возобновлении питания

В модулях для каждого дискретного входа можно настроить внутреннюю логику, которая позволяет управлять выходами реле. Изменить режим можно в параметре **Input x Mode** или настроить логику через **Марріпд-матрицу**.

Режимы по умолчанию:

- каждый вход управляет соответствующим реле, т.е. вход номер 2 управляет реле номер 2
- режим работы для входов выключатель с фиксацией (до середины 2019 года, кнопка без фиксации)
- нулевой вход отключает все реле.

Начиная с версии прошивки 1.17.0 появились дополнительные матрицы с возможностью настроить входы как кнопки для детектирования различных типов нажатий: одинарное, двойное, длительное и т.п.

Кроме этого, можно полностью отключить обработку состояния любого из входов, притом, в веб-интерфейсе и регистрах можно будет отслеживать их состояние и обрабатывать программно на контроллере.

Пример настройки реле WB-MR6C v.2

| lave id of the dev | rice                                     |                       |    |                                                      |                      |
|--------------------|------------------------------------------|-----------------------|----|------------------------------------------------------|----------------------|
| 15                 |                                          |                       |    |                                                      |                      |
| Input 0            | Mode                                     |                       |    | Debounce Time (ms)                                   |                      |
| Input 1            | Push button                              | v                     |    | unknown                                              |                      |
| Input 2            | Push button<br>Latching switch           | <b>N</b>              | Fo | r press detection must be<br>cond press waiting time | 5-10 times less than |
| Input 3            | Turn off all outputs                     | *                     |    | Period (ms)                                          |                      |
| Input 4            | Control disabled<br>Operate according to | o mapping-matrix      | ~  |                                                      |                      |
| Input 5            | Operate according to                     | button mapping-matrix |    |                                                      |                      |
| Input 6            | Input 1 counter                          | in queue order        | v  |                                                      |                      |
| Outputs            | Input 1 freq                             | do not read           | ~  |                                                      |                      |
| General            |                                          |                       |    |                                                      |                      |

Выбор режима для 1 входа реле

| put 0          | Mode                                                                     | Debounce Time (ms)                                                                                                    |
|----------------|--------------------------------------------------------------------------|----------------------------------------------------------------------------------------------------|
| put 1          | Operate according to button mapping-matrix                               | 50                                                                                                    |
| put 2          | For using button mapping-matrix firmware v1.17.0<br>or newer is required | For press detection must be 5-10 times less than<br>second press waiting time                                                    |
| put 3          | Press Parameters                                                         |                                                                                                    |
|                | Long Press Time (ms)                                                     | Second Press Waiting Time (ms)                                                                                                   |
|                | 1000                                                                     | 300                                                                                                    |
| put 5<br>put 6 | If press is longer than the specified time then it is long               | If there is no second press during the specified<br>time then press is single. 0 - disables all presses<br>except short and long |
| utputs         | Output 1 Actions                                                         |                                                                                                    |
| enera          | Short Press                                                              | Long Press                                                                                                    |
| W Info         | set v                                                                    | ne action 🗸                                                                                                    |
|                | Double Press                                                             | no action                                                                                                    |
|                | reset v                                                                  | reset ,                                                                                                    |
|                |                                                                          | toggle                                                                                                    |
|                | Output 2 Actions                                                         |                                                                                                    |
|                | Output 2 Actions Short Press                                             | Long Press                                                                                                    |

Приваязка действий к типам нажатий

#### Антидребезг

Для любого из входов реле вы можете настроить фильтр антидребезга в параметре **Input x Debounce (ms)**. Возможные значения от 0 до 250 мс (от 0 до 100 в прошивках до 1.17.8), значение по умолчанию — 50 мс.

| Y III pro                                           | perties                                                                                                    |                                     |                                                                                  |
|-----------------------------------------------------|----------------------------------------------------------------------------------------------------|-------------------------------------|----------------------------------------------------------------------------------|
|                                                     |                                                                                                    |                                     |                                                                                  |
| Enable device                                       |                                                                                                    |                                     |                                                                                  |
| and of the de-                                      |                                                                                                    |                                     |                                                                                  |
| ave id of the dev                                   | ice decimal or h                                                                                                    | ex 🛩                                |                                                                                  |
| 241                                                 |                                                                                                    |                                     |                                                                                  |
|                                                     |                                                                                                    |                                     |                                                                                  |
| Channels                                            |                                                                                                    |                                     |                                                                                  |
|                                                     |                                                                                                    |                                     |                                                                                  |
|                                                     |                                                                                                    |                                     |                                                                                  |
| Input 0                                             | Input 1                                                                                                    | Mode                                | Input 1 Debounce (ms)                                                            |
| Input 0                                             | Input 1                                                                                                    | Mode                                | V Input 1 Debounce (ms)                                                          |
| Input 0<br>Input 1                                  | push but                                                                                                    | Mode                                | Input 1 Debounce (ms)                                                            |
| Input 0<br>Input 1<br>Input 2                       | Input 11                                                                                                    | Mode                                | Input 1 Debounce (ms) Incl Incl Incl Incl Incl Incl Incl Incl                    |
| Input 0<br>Input 1<br>Input 2<br>Input 3            | Input 1<br>push but<br>tnable<br>poll                                                                                                    | Mode<br>ton<br>Parameter            | Input 1 Debounce (ms)     100     Poll interval (ms)                             |
| Input 0<br>Input 1<br>Input 2<br>Input 3            | <ul> <li>Input 1</li> <li>push but</li> <li>Enable</li> <li>poli</li> <li>Z</li> </ul>                                                                                                    | Mode<br>ton<br>Parameter<br>Input 1 | input 1 Debounce (ms)  100  Poll interval (ms)  Inherited from device and port   |
| Input 0<br>Input 1<br>Input 2<br>Input 3<br>Input 4 | <ul> <li>Input 1</li> <li>push but</li> <li>Enable poll</li> <li>Image: Comparison of the second second s</li></ul> | Mode<br>ton<br>Parameter<br>Input 1 | input 1 Debounce (ms)  V 100  Poli interval (ms)  inherited from device and port |

# Представление в веб-интерфейсе контроллера WB

#### Выбор шаблона

Чтобы устройство появилось на вкладке *Devices* в веб-интерфейсе контроллера Wiren Board, <u>добавьте новое serial-устройство</u> и выберите шаблон **WB-MR6C**.

#### Управление устройством и просмотр значений

Каждому каналу соответствуют три переключателя, управляющие тремя реле в группе: К1, К2, К3 относятся к первому каналу, К4, К5, К6 - ко второму.

Соответствие реле положению выходов:

| К1/ | K2/ | К3/ | OUT1/      |  |
|-----|-----|-----|------------|--|
| К4  | К5  | К6  | OUT2       |  |
| OFF | OFF | OFF |            |  |
| OFF | ON  | OFF | - Отключен |  |
| 01  | OFF | ON  | 1/1        |  |
|     |     | OFF | VI         |  |
| ON  | ON  | ON  | 1/2        |  |
|     |     | OFF | V 5        |  |
| OFF | ON  | ON  | V2         |  |
|     | OFF |     | ٧۷         |  |

| wB-MR6C 145<br>K1<br>K2<br>K3<br>Кнопки управления к | <ul> <li>▼</li> <li>▼</li> <li>○ ▼</li> <li>○ ▼</li> <li>○ ▼</li> <li>○ ▼</li> <li>○ ▼</li> <li>○ ■</li> <li>○ ■</li></ul> | Input 1<br>Input 2<br>Input 3<br>Флажки состояния вх | K OFF<br>K OFF<br>K OFF | Input 1 counter<br>Input 2 counter<br>Input 3 counter<br>Счетчик входов | 0<br>0<br>0 |  |
|------------------------------------------------------|----------------------------------------------------------------------------------------------------|------------------------------------------------------|-------------------------|-------------------------------------------------------------------------|-------------|--|
|------------------------------------------------------|----------------------------------------------------------------------------------------------------|------------------------------------------------------|-------------------------|-------------------------------------------------------------------------|-------------|--|

С помощью виртуальных выключателей в веб-интерфейсе K1-К6 можно управлять соответствующими выходами WB-MR6F и следить за их состоянием. Если реле будет включено или выключено через внешний вход, это отразится и в веб-интерфейсе. Текущее состояние входов показывают флажки Input1 — Input6 (на них нельзя щелкнуть, чтобы изменить состояние). Счетчики нажатий/включений отображаются в полях Input 1 counter - Input 6 counter. Значения счетчиков хранятся в оперативной памяти микроконтроллера модуля реле и обнуляются при выключении/включении питания и сбросе.

Ползунок Safety Timer позволяет задать время отключения (в секундах) всех выходов при отсутствии обмена данными с Wiren Board (0 - таймер безопасности отключен). При возобновлении связи с контроллером выключившиеся реле останутся выключенными. Ползунком удобно управлять с помощью клавиш со стрелками, предварительно сфокусировавшись на нем мышью - перемещение ползунка с помощью мыши не обеспечивает достаточную точность. Таймер безопасности позволяет остановить технологические процессы в случае, если контроль над устройством утрачен (например, перебит кабель RS-485).

Кнопка, подключенная ко входу 0, позволяет отключить все включенные реле модуля одним нажатием. Повторное нажатие включит все реле, которые были включены изначально. Состояние реле хранится в оперативной памяти, поэтому если повторное нажатие кнопки произойдет после перебоя питания, восстановления состояния реле не произойдет. Возможность восстановления состояния реле после перебоя питания описана в разделе Режим работы реле в случае отключении питания.

# Работа по Modbus

Устройства Wiren Board управляются по протоколу Modbus RTU. На физическом уровне подключаются через интерфейс <u>RS-</u>485.

Поддерживаются все основные команды чтения и записи одного или нескольких регистров. Смотрите список доступных команд в описании протокола Modbus.

Настроить параметры модуля можно в веб-интерфейсе контроллера Wiren Board, или через сторонние программы.

#### Параметры порта по умолчанию

| Значение<br>по умолчанию | Название параметра<br>в веб-интерфейсе | Параметр       |
|--------------------------|----------------------------------------|----------------|
| 0600                     | Paud rate                              | Croposti Gut/s |

| 9000 | Dauu Tale | скорость, оит/с           |
|------|-----------|---------------------------|
| 8    | Data bits | Количество битов данных   |
| None | Parity    | Бит чётности              |
| 2    | Stop bits | Количество стоповых битов |

Для ускорения отклика устройств **рекомендуем поднять скорость обмена до 115 200 бит/с**, см. <u>Настройка параметров</u> обмена данными

#### Modbus-адрес

Каждое устройство на линии имеет уникальный адрес в диапазоне от 1 до 247. Адрес устройства, установленный на заводе, указан на отдельной наклейке со штрихкодом. На заводе устройствам Wirenboard в одной партии присваиваются разные адреса, поэтому в вашем заказе, скорее всего, адреса не будут повторяться.

О том, как узнать, изменить или сбросить Modbus-адрес устройства, читайте в статье <u>Modbus-адрес</u> устройства Wiren Board.

#### Карта регистров

Карта регистров модулей реле

# Обновление прошивки и сброс настроек

При обновлении прошивки устройства пользовательские настройки удаляются. Если вы задавали настройки в вебинтерфейсе контроллера, то они будут автоматически восстановлены при первом опросе устройства.

В устройствах Wiren Board выпущенных с 2019 года можно обновлять прошивку по протоколу Modbus. Это даёт возможность расширять функциональные возможности устройств и устранять ошибки в прошивке прямо на месте монтажа.

Инструкции:

- Обновление прошивки
- Настройка параметров подключения
- Modbus-адрес: узнать, сбросить или изменить

## Известные неисправности

Список известных неисправностей

## Ревизии устройства

Номер партии (Batch №) указан на наклейке на боковой поверхности корпуса или на печатной плате.

| Ревизия | Партии | Дата выпуска | Отличия от предыдущей ревизии |
|---------|--------|--------------|-------------------------------|
|         |        |              |                               |
|         |        |              |                               |
|         |        |              | •                             |

# Изображения и чертежи устройства

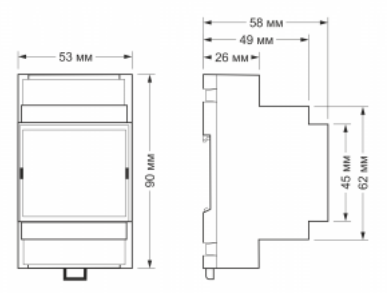

Габаритные размеры WB-MR6F в корпусе 3 DIN

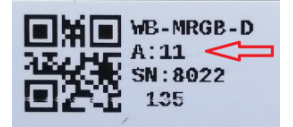

Modbus-адрес, установленный на производстве

# **WB-MR6F Modbus Relay Module**

English

русский

# Contents

Purpose Outputs Inputs Technical specifications = = Module dimensions == Data exchange Installation Control of the module via the Wiren Board web interface Relay operation in case of power failure Modbus Control Device firmware update Known faults and bugs

#### Purpose

Specialized two-channel relay module WB-MR6F is designed for step load control, for example, for three-stage speed control of convector fans.

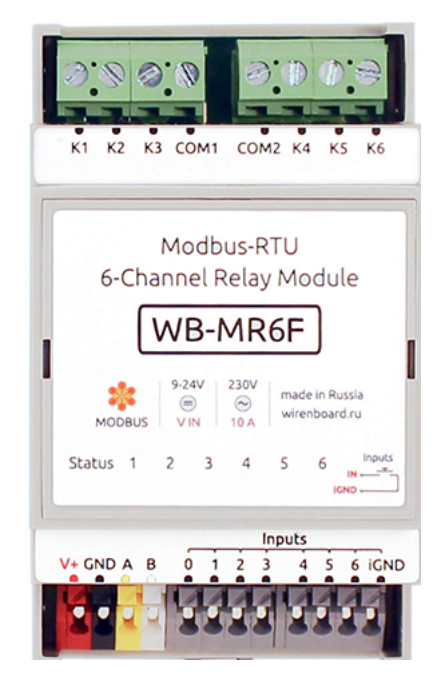

Incorrect software settings and mechanical faults of the relay can not cause a short circuit of the input voltages Vx between themselves because of the device design.

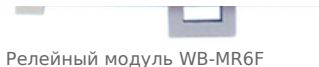

The channels are designed for a 3A load.

## Outputs

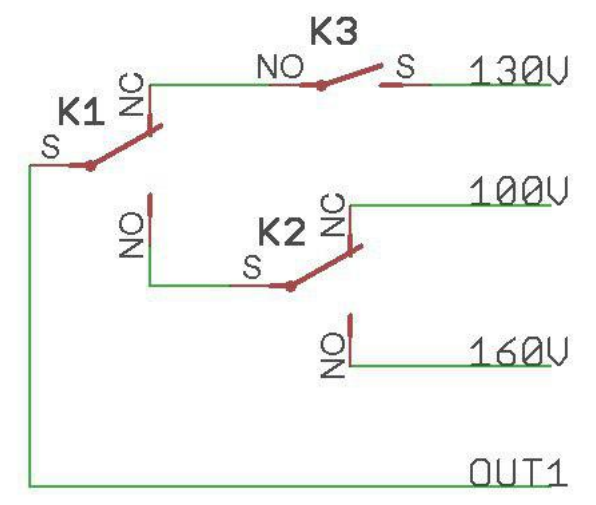

Тритер Вход \_\_\_\_\_ Реле \_\_\_\_\_ Тритер Вход \_\_\_\_\_ Реле \_\_\_\_\_ Реле \_\_\_\_\_ Реле \_\_\_\_\_ Реле \_\_\_\_\_ Реле \_\_\_\_\_ Реле \_\_\_\_\_ Реле \_\_\_\_\_ The module has 6 HF32F relays (Datasheet).

Each of the two channels of the module consists of two rocker relays and one relay with normally open contacts. Depending on the position of the relay, each of the OUTx outputs is either connected to one of the three Vx inputs or disconnected from the Vx inputs (off state).

The module can be timer enabled safe mode, which at the termination of the data exchange through Modbus module disables all the relays after a specified time.

The table below lists the specifications and conditions of use of the WB-MR6F relay module. Each output of the module is protected from arcing when the varistor closes/opens. Depending on the Modbus register settings, the status of the inputs can be resumed after a power interruption (see Relay operation mode in case of power failure).

#### Inputs

The inputs of the modules WB-MR6F displayed on the screwless terminal blocks. Inputs are organized on the principle of dry contact. Buttons or switches are connected between the corresponding inputs and iGND inputs. There is a special input for disconnecting all relays of the module at the same time.

Each input controls the state of the corresponding relay.

The inputs have two modes of operation: trigger mode (for control with buttons) and repeat mode (for control with switches). In the trigger mode, to change the state of the relay, it is enough to close and open the input once. The change of state occurs on the rising edge (that is, when the circuit). In the repeat mode, the relay state is determined by the input state: the input is closed — the relay is on, open — off. Details about the mode switching written in Relay Module Modbus Management.

It is not recommended to use switches (e.g. buttons with fixation) in the trigger mode of inputs. Input interference may be perceived as a short

release/push of the button and the relay status will change, although the switch will remain closed.

# **Technical specifications**

Closed input in trigger mode may be unstable

Our detailed article in russian on habr.com about the choice of relay parameters for the switched load: https://habr.com/ru/company/wirenboard/blog/422197/

| Parameter                                               | Value                                                                                                    |  |
|---------------------------------------------------------|----------------------------------------------------------------------------------------------------|--|
| Power                                                   |                                                                                                    |  |
| Supply voltage                                          | 9 — 28 V DC                                                                                                    |  |
| Power consumption                                       | <ul> <li>In idle mode (with all relays switched off) — 0.1 W</li> <li>With all relays included — 1 W</li> <li>Peak value — up to 4 W for 20 MS</li> </ul> |  |
|                                                         | Outputs                                                                                                    |  |
| Number of outputs                                       | 2                                                                                                    |  |
| Output type                                             | Mechanical relay contacts                                                                                                    |  |
| Contact configuration                                   | Four-position, normally open (States: Open, V1, V2, V3)                                                                                                   |  |
| Output configuration                                    | -                                                                                                    |  |
| Maximum switching voltage, AC                           | 250 V                                                                                                    |  |
| Maximum switching voltage, DC                           | 30 Volts                                                                                                    |  |
| Maximum switching current per channel                   | 3 A                                                                                                    |  |
| Contact resistance                                      | < 100 milliohms                                                                                                    |  |
| Voltage isolation between the controller and the output | 1500 V (RMS value)                                                                                                    |  |
| Term life:                                              | 100 000 switchings for 3 A/230V AC load                                                                                                    |  |

| Number of inputs (Inputs 0—6)          | 7 (6+1) Input 0 disconnects all relays of the module simultaneously                                                                                                    |
|----------------------------------------|----------------------------------------------------------------------------------------------------|
|                                        | "Dry contact", group insulation.                                                                                                    |
| Input type                             | The input voltage is ~4.5 V. Current closing input ~2mA.                                                                                                    |
| Functions                              | <ul> <li>General purpose inputs</li> <li>Signal count</li> <li>Direct control of relay channels</li> <li>Simultaneous disconnection of the entire load</li> <li>Remember the relay status in case of power cuts</li> </ul> |
|                                        | Control                                                                                                    |
| Management interface                   | RS-485                                                                                                    |
| Interface isolation                    | Uninsulated                                                                                                    |
| Communication protocol                 | Modbus RTU, address is set by software, factory settings are indicated on the label                                                                                                    |
| RS-485 interface parameters            | set programmatically (see <u>register Card</u> );<br>default: speed — 9600 bit/s; data — 8 bit; parity bit — none (N); stop bits — 2                                                                                       |
| Ready for operation after power supply | ~0.03 c                                                                                                    |
|                                        | dimensions                                                                                                    |
| Width, DIN units                       | 3                                                                                                    |
| Overall dimensions (l x W x h)         | 53.3 x 56.3 x 57.5 mm                                                                                                    |
|                                        | Display                                                                                                    |
| Power and data exchange indication     | Green Status led (located under the surface of the top sticker)                                                                                                    |
| Relay channel status indication        | Red-orange LEDs $1-6$ (located under the surface of the top sticker)                                                                                                    |
|                                        | operating Conditions                                                                                                    |
| Air temperature                        |                                                                                                    |
| Relative humidity                      | Up to 92%, no condensation                                                                                                    |

# = = Module dimensions ==

The overall dimensions of the module are 53.3 x 90.2 x 57.5 mm (L x W x H), see features.

#### Data exchange

At the physical level, the module is connected via RS-485 interface. Modbus RTU Protocol is used to control the WB-MR6F. In Wiren Board devices, Modbus data is transmitted over RS-485 communication lines. See the <u>Modbus Protocol</u> page for details. Modbus address of the device is set at the factory and marked on the label. The address can be changed programmatically. Details refer to the Modbus control.

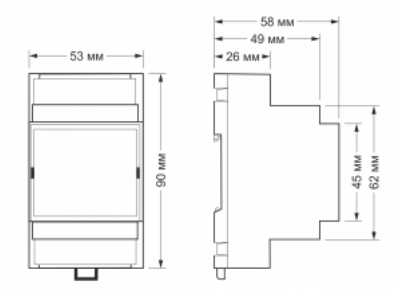

the dimensions of the modules in the housing 3 DIN

# Installation

The relay module is mounted on a standard 35 mm wide DIN rail and occupies a width of 3 DIN modules.

The screw-free terminal blocks on the relay board are used to connect power lines, control (RS-485) and input contacts. When using handpieces for installation of wires in screw-free clamps, it is necessary that the diameter of the insulated cuffs does not exceed 3.6 mm, the wire section  $-0.75 \text{ mm}^2$ , and the length of the conductive sleeve -5.6 mm. Screw clamps accept wire section  $2.5-4 \text{ mm}^2$ . The wire section must correspond to the switched load.

When connecting the switching devices to the relay contacts, it is important not to exceed the recommended current of 3 A.

The current flowing when the button or switch is closed is small, so the type of button or switch can be any. Despite the built-in protection against rattle, choose quality buttons and switches to avoid false alarms due to bad contacts.

If the device is the last one on the RS-485 line, a 120 Ohm resistor-terminator must be installed between its inputs A and B. Practice shows that in case of bench tests with a small length of the RS-485 line and a small number of terminator devices, it's not necessary to install terminator on the last device in the line

The module must be installed to meet the requirements of electrical safety and to prevent accidental contact of contacts under high voltage. The module must be operated under recommended environmental conditions.

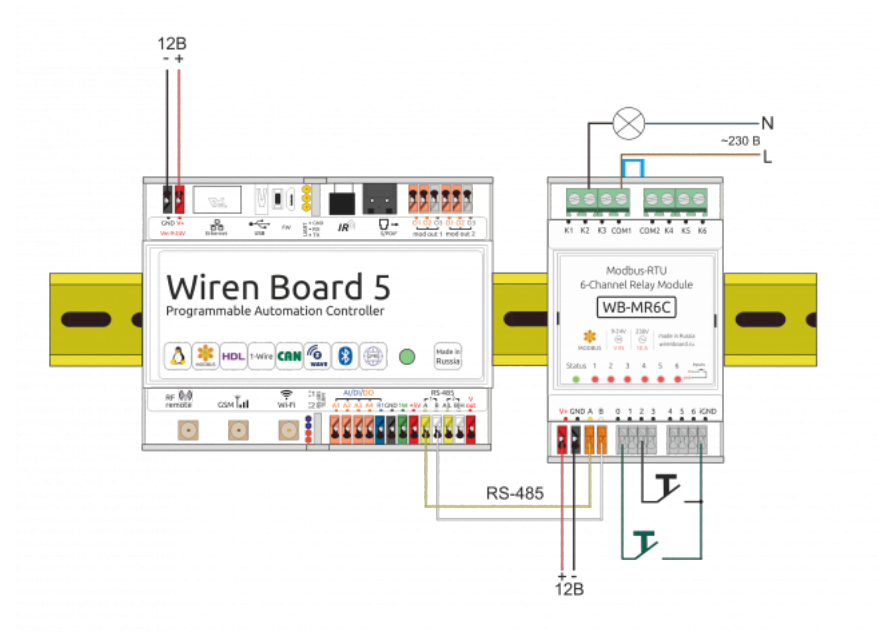

Sample installation and connection of WB-MR6C module.Scheme for WB-MR6F is the same. The choice of a quality power supply is very important for the operation of the module. A button with green wires connected to the module input 0 disconnects all channels simultaneously.

# Control of the module via the Wiren Board web interface

The device uses the WB-MR6F template. Each channel corresponds to three switches that control three relays in the group: K1, K2, K3 belong to the first channel, K4, K5, K6 - to the second.

The relay corresponds to the position of the outputs:

| <b>K1</b> /                                               | K2/ | K3/                                                 | OUT1/                   |                                                                              |              |
|-----------------------------------------------------------|-----|-----------------------------------------------------|-------------------------|------------------------------------------------------------------------------|--------------|
| К4                                                        | К5  | К6                                                  | OUT2                    |                                                                              |              |
| 055                                                       | OFF |                                                     | 055                     |                                                                              |              |
| OFF                                                       | ON  |                                                     | OFF                     |                                                                              |              |
| ON                                                        | OFF | ON                                                  | V1                      |                                                                              |              |
|                                                           |     | OFF                                                 | VI                      |                                                                              |              |
| ON                                                        | ON  | ON V3                                               | V3                      |                                                                              |              |
|                                                           |     | OFF                                                 |                         |                                                                              |              |
| OFF                                                       | ON  | - ON -                                              | V2                      |                                                                              |              |
| -                                                         | OFF |                                                     |                         |                                                                              |              |
| WB-MR6C 145<br>K1<br>K2<br>K3<br>Relay channel control bu |     | Input 1<br>Input 2<br>Input 3<br>Input status flags | X OFF<br>X OFF<br>X OFF | Input 1 counter 0<br>Input 2 counter 0<br>Input 3 counter 0<br>Input counter | Safety Timer |

Using virtual switches K1-K6 in the web-interface, you can control the corresponding outputs of the module and monitor their status. If the relay is turned on or off via the external input, it will be reflected in the web-interface. The current state of the inputs is indicated by the Input1 — Input6 checkboxes (they cannot be clicked to change the state). Press/enable counters are displayed in the Input 1 counter – Input6 counter fields. The meter values are stored in the memory of the relay module microcontroller and are reset when the power is turned on/off and reset.

The Safety Timer slider allows you to set the shutdown time (in seconds) of all outputs when there is no communication with the Wiren Board (0 - the safety timer is disabled). When communication with the controller is resumed, the switched-off relays will

remain switched off. The slider is easy to control with the arrow keys, previously focusing on it with the mouse: moving the slider with the mouse does not provide sufficient accuracy. The safety timer allows stopping technological processes in case the control over the module is lost (for example, the RS-485 cable is broken).

A button connected to input 0 allows you to turn off all the relays included in the module with a single press. Pressing again will turn on all the relays that were switched on initially. The status of the relay is stored in memory, so if you press the button again after a power failure, the restoration of the relay will not happen. The ability to restore relay status after power supply interruption as described in section Relay operation mode in case of power failure.

# Relay operation in case of power failure

Depending on the value written to the storage register 0x06, after the power is turned off and restored, the relays will remain off (if the value is 0, or turn on those that were turned on before the power interruption if the register has a value of 1). This feature appeared in the modules with the firmware, starting with version 1.5.3.

# **Modbus Control**

Details of the work with the module via Modbus Protocol is written in <u>Relay Modules Modbus Management</u>. There you can also find a map of the device registers.

Back to peripheral devices list

# **Device firmware update**

Starting with the new firmware versions of the device, the firmware update functionality (firmware) via the Modbus Protocol is supported. This makes it possible to extend the functionality of the devices and eliminate errors in the firmware directly at the installation site. Read more about flashing devices described in the article <u>Download firmware to Wiren Board devices</u>. A list of firmware versions that support the update, as well as devices for which this feature is implemented, can be found in <u>Firmware Changelog</u>.

# **Known faults and bugs**

List of known faults

# Утилита «modbus\_client»

| Contents                                              |
|-------------------------------------------------------|
| Описание                                              |
| Подготовка к работе                                   |
| Контроллер Wiren Board                                |
| Настольный компьютер с Linux                          |
| Аргументы командной строки                            |
| Примеры использования с оборудованием Wiren Board     |
| Проверка подключения к устройству и считывание адреса |
| Запись нового адреса                                  |
| Чтение сигнатуры устройства                           |
| Чтение версии прошивки                                |
| Настройка параметров трансформаторов                  |
| Включение реле релейного модуля                       |
| Одновременное включение нескольких реле               |
| Настройка взаимодействия входов и выходов реле        |

# Описание

modbus\_client — утилита для опроса устройств по протоколам Modbus RTU и Modbus TCP из командной строки.

# Полготовка к работе

#### Контроллер Wiren Board

Утилита modbus\_client предустановлена на все контроллеры Wiren Board. Для использования утилиты нужно подключиться к контроллеру по протоколу SSH.

Обычно порт RS-485 занят драйвером wb-mqtt-serial, поэтому перед запуском modbus\_client этот драйвер надо остановить:

| service wb-mqtt-serial stop #<br>service wb-homa-modbus stop # | для Wiren Board 5 и позднее<br>для Wiren Board 4 |  |  |
|----------------------------------------------------------------|--------------------------------------------------|--|--|
|                                                                |                                                  |  |  |

После завершения работы с modbus\_client запустите драйвер обратно:

| service wb-mott-serial start # для Wiren Board 5 и позднее |    |
|------------------------------------------------------------|----|
|                                                            | i. |
| ! service wb-homa-modbus start # для Wiren Board 4         |    |
|                                                            |    |
| L                                                          |    |

#### Настольный компьютер с Linux

Скачайте пакет для настольных компьютеров с Linux (https://github.com/contactless/modbus-utils/releases/download/1.2/modbus-utils\_1.2\_amd64.deb).

Перейдите в папку со скаченным пакетом и установите его командой:

```
sudo apt install ./modbus-utils_1.2_amd64.deb
```

Также автоматически должен установиться пакет libmodbus, если этого не произошло — установите его из репозитория apt.

# Аргументы командной строки

Значения параметров (адрес устройства или регистра, таймаут, тип функции, значение для записи в регистр и т.д.) можно указывать как в шестнадцатеричном  $0x^{**}$ , так и в десятичном виде.

Вызов modbus\_client без аргументов выдает краткое описание возможных аргументов команды:

```
modbus_client [--debug] [-m {rtu|tcp}] [-a<slave-addr=1>] [-<<read-no>=1]
      [-<start-addr>=100] [-t<f-type>] [-o<timeout-ms>=1000] [{rtu-params|tcp-params}] serialport|host [<write-data>]
NOTE: if first reference address starts at 0, set -0
f-type:
      (0x01) Read Coils, (0x02) Read Discrete Inputs, (0x05) Write Single Coil
      (0x05) WriteMultipleCoils, (0x04) Read Input Registers, (0x06) WriteSingle Register
      (0x0F) WriteMultipleCoils, (0x10) Write Multiple register
      rtu-params:
            b-baud-rate>=9600
            d(7|8><data-bits>=8
            s{1|2}<stop-bits>=1
            pfnone|even|odd]=even
tcp-params:
            peort>=502
Examples (run with default mbServer at port 1502):
            Write data: modbus_client --debug -mtcp -t0x10 -r0 -p1502 127.0.0.1 0x01 0x02 0x03
            Read that data: modbus_client --debug -mtcp -t0x03 -r0 -p1502 127.0.0.1 -c3
```

#### Общие аргументы

| Параметр | Описание                                                                                                    | Обязателен | Значение<br>по<br>умолчанию |
|----------|----------------------------------------------------------------------------------------------------|------------|-----------------------------|
| debug    | Может указываться в любой позиции и включает отладку, выводя на экран шестнадцатеричные коды<br>отправляемых и принимаемых данных.                                                                                            | нет        |                             |
| -m       | Определяет тип используемого протокола:<br>• -mrtu — Modbus RTU,<br>• -mtcp — Modbus TCP.<br>Он должен указываться первым в командной строке, или вторым, если первый аргумент<br>— debug или имя файла порта RS-485.         | да         |                             |
| -a       | Задает Modbus-адрес устройства, к которому мы обращаемся.                                                                                                    | нет        | 1                           |
| -C       | Определяет, какое количество элементов мы запрашиваем.                                                                                                    | нет        | 1                           |
| -r       | Задает начальный адрес для чтения или записи.                                                                                                    | не         | 100                         |
| -t       | Указывает код функции Modbus. Кратко они перечислены в выводе modbus_client, подробнее значения<br>кодов описаны на странице <u>Протокол Modbus</u> .                                                                         | да         |                             |
| -0       | Задает таймаут в миллисекундах.                                                                                                    | нет        | 1000                        |
| -0       | Ноль. Уменьшает на единицу адрес, задаваемый аргументом <b>-r</b> .<br>Это может быть полезным при работе с устройствами с нестандартной адресацией, например, с<br>диапазоном адресов 1 — 65536 вместо привычного 0 — 65535. | нет        |                             |

Затем указываются специфические параметры протокола (Modbus RTU или Modbus TCP). Несмотря на информацию,

выводимую в подсказке, эти параметры также начинаются со знака - (минус,дефис).

#### Для Modbus RTU

| Параметр | Описание                                                                                                    | Значение по умолчанию |  |
|----------|----------------------------------------------------------------------------------------------------|-----------------------|--|
| -b       | Скорость передачи данных по последовательной линии                                                                                                    | 9600                  |  |
| -d       | Количество передаваемых бит данных, 7 или 8                                                                                                    | 8                     |  |
| -S       | Количество стоповых битов, 1 или 2                                                                                                    | 1                     |  |
| -p       | Контроль четности: <ul> <li>-pnone — нет проверки,</li> <li>-peven — передается бит контроля на четность,</li> <li>-podd — передается бит контроля на нечетность.</li> </ul> | even                  |  |

#### Для Modbus TCP

| Параметр | Описание                                                          |
|----------|-------------------------------------------------------------------|
| -р       | Номер ТСР-порта устройства, с которым взаимодействует контроллер. |

Далее следует имя файла порта RS-485 или адрес хоста, а в конце необязательный параметр — данные для функций записи.

# Примеры использования с оборудованием Wiren Board

#### Проверка подключения к устройству и считывание адреса

Все устройства Wiren Board с протоколом Modbus RTU хранят адрес в регистре 128 — его удобно считывать для проверки подключения.

Читаем содержимое регистра 128 из устройства с адресом 2, подключенного к serial-порту /dev/ttyRS485-1, с помощью функции 0x03 (Read Holding Registers):

| ·····              |  |
|--------------------|--|
|                    |  |
| $\frac{1}{2}$      |  |
| $\frac{1}{100000}$ |  |
|                    |  |
|                    |  |
|                    |  |

| Аргумент        | Описание                                                                                  |  |
|-----------------|-------------------------------------------------------------------------------------------|--|
| debug           | отладка включена, будут выведены шестнадцатеричные коды отправляемых и принимаемых данных |  |
| -mrtu           | выбран протокол Modbus RTU                                                                |  |
| -pnone          | без проверки контроля четности                                                            |  |
| -s2             | стоповых битов 2                                                                          |  |
| /dev/ttyRS485-1 | адрес serial-порта, к которому подключено опрашиваемое устройство                         |  |
| -a2             | адрес устройства, 2                                                                       |  |
| -t0x03          | адрес функции чтения из holding-регистра                                                  |  |
| -r128           | адрес регистра, значение которого мы запрашиваем                                          |  |

Ответ:

Opening /dev/ttyRS485-1 at 9600 bauds (N, 8, 2) [02][03][00][80][00][01][85][D1] Waiting for a confirmation... <02><03><02><00><02><7D><85> SUCCESS: read 1 of elements: Data: 0x0002

#### Запись нового адреса

Записываем новый адреса устройства в регистр 128, используя функцию 0x06 (Write Single Register).

В примере используется широковещательный адрес 0. Использование примера в таком виде *изменит адрес на всех устройствах Wiren Board*, подключенных к порту /dev/ttyRS485-1. Чтобы этого не произошло — отсоедините другие устройства от шины.

Где 0 — широковещательный адрес, а 2 — адрес, который нужно задать.

#### Ответ:

| Data to write: Av2                                |  |
|---------------------------------------------------|--|
|                                                   |  |
| ; Opening /dev/ttyRS485-1 at 9600 bauds (N, 8, 2) |  |
|                                                   |  |
|                                                   |  |
| Waiting for a confirmation                        |  |
|                                                   |  |
| ERRUR Connection timed out: select                |  |
|                                                   |  |
| ERKUK OCCUFEO!                                    |  |
|                                                   |  |
|                                                   |  |

Сообщение об ошибке возникает всегда, когда запись производится на специальный (широковещательный) адрес 0 (-a0). Теперь к устройству нужно обращаться по адресу 2.

Пример неправильного использования команды:

| i modbus client debug metu preno s2 /dev/ttvDS/05 1 e0 t0v06 r120           |
|-----------------------------------------------------------------------------|
| ' MOUDUS LLIEUL FRUEDUU FMILU FUIDUE FSZ / UEV/LLVD340.0F1 F00 FL0X00 FL1Z0 |
|                                                                             |
|                                                                             |
|                                                                             |
|                                                                             |

Здесь не указано значение, которое нужно записать в регистр адреса, поэтому устройство получит неизвестное значение.

#### Чтение сигнатуры устройства

Прочтем регистры релейного модуля WB-MR14 с адресом 1, содержащие сигнатуру (модель) устройства: WBMR14. Известно, что сигнатура хранится по адресу 200 и занимает 6 регистров.

modbus\_client --debug -mrtu -pnone -s2 /dev/ttyRS485-1 -a1 -t0x03 -r200 -c 6

#### Ответ:

| Opening /dev/ttyAPP1 at 9600 bauds (N, 8, 2)<br>[01][03][00][C8][00][06][44][36]                       |  |
|----------------------------------------------------------------------------------------------------|--|
| Waiting for a confirmation<br><01><02><0C><00><57><00><42><00><52><00><31><00><34> <d4>&lt;76&gt;</d4> |  |
| SUCCESS: read 6 of elements:<br>Data: 0x0057 0x0042 0x004d 0x0052 0x0031 0x0034                        |  |
|                                                                                                    |  |

В ответе мы получили шесть 16-битных значений, в каждом из которых содержится код одного ASCII-символа. Преобразуем их:

echo -e \$(modbus\_client -mrtu -pnone -s2 /dev/ttyRS485-1 -a1 -t0x03 -r200 -c 6 | grep Data | sed -e 's/.\*Data://' -e 's/ 0x00/\\x/g')

#### Ответ:

WBMR14

#### Чтение версии прошивки

Прочтем версию прошивки из модуля с modbus-адресом 189. По адресу 250 хранится null-termitated строка максимальной длиной в 16 регистров. Прочтем 16 регистров, начиная с адреса 250, и преобразуем полученный шестнадцатеричный ответ в символьную строку:

echo -e \$(modbus\_client -mrtu -pnone -s2 /dev/ttyRS485-1 -a189 -t0x03 -r250 -c 16 | grep Data | sed -e 's/.\*Data://' -e 's/ 0x00/\\x/g')

В результате выполнения команды получаем строку, например 1.3.1.

#### Настройка параметров трансформаторов

Для настройки трансформаторов запишите нужные значения в регистры счётчика. Номера регистров смотрите в карте регистров счётчика.

В примере задаются параметры трёх трансформаторов, подключенных к первому каналу счётчика WB-MAP12E(H).

| Трансформатор на фазе | Коэффициент трансформации | Фазовый сдвиг |
|-----------------------|---------------------------|---------------|
| L1                    | 3001                      | 501           |
| L2                    | 3002                      | 502           |
| L3                    | 3003                      | 503           |

Настройки записываются в память конкретного WB-MAP один раз:

\$ modbus\_client --debug -mrtu -pnone -b9600 -s2 /dev/ttyRS485-2 -a1 -t0x10 -r0x1460 3001 3002 3003 501 502 503

#### Включение реле релейного модуля

На модуле WB-MR14 включим реле с номером 6 (адреса регистров флагов начинаются с нуля, помним об этом!). Используем для этого команду 0x05 (Write Single Coil):

|       |                   |                          |                            |   | <br> |  |
|-------|-------------------|--------------------------|----------------------------|---|------|--|
| 1     | dhuc cliont dobug | mrtu ppopo s2 /dov/t     | +vPC495 1 51 +0v05 c5      | 1 |      |  |
| 11100 | ubus_ctientuebug  | -mittu -phone -sz /uev/t | LYN340J-1 -dl -LUXUJ -1J . | 1 |      |  |
| 1     |                   |                          |                            |   | <br> |  |
|       |                   |                          |                            |   |      |  |

#### Ответ:

Data to write: 0x1 Opening /dev/ttyRS485-1 at 9600 bauds (N, 8, 2) [01][05][00][05][FF][00][9C][3B] Waiting for a confirmation... <01><05><00<05<FF><00><9C<3B> SUCCESS: written 1 elements!

Обратите внимание, утилита modbus\_client при записи заменила 1 на 0х00FF, поскольку именно это значение служит для включения реле. Любое ненулевое значение будет заменено на 0х00FF, поэкспериментируйте.

#### Одновременное включение нескольких реле

Включим все нечетные реле и выключим все четные. Для этого используем функцию 0x0F (Write Multiple Coils). В модуле всего 14 реле, так что мы должны передать значения для 14 регистров с 0 по 13.

modbus\_client --debug -mrtu -pnone -s2 /dev/ttyRS485-1 -a1 -t0x0F -r0 -c 14 255 0 255 0 255 0 255 0 255 0 255 0

#### Ответ:

Обратите внимание на структуру данных запроса:

- [01] адрес
- [0F] код функции Write Multiple Coils
- [00][00] адрес первого регистра флагов для записи
- [00][0Е] количество элементов для записи (14)
- [02] количество байт данных (14 бит помещаются в 2 байтах)
- [55][15] 01010101 00010101 (первое реле младший бит первого байта, 8 реле старший бит первого байта, 9 реле младший бит второго байта)
- [1A][97] CRC16

А так же на структуру ответа:

- <01> адрес
- <0F> код функции Write Multiple Coils
- <00><00> адрес первого регистра флагов для записи
- <00><0E> количество записанных регистров флагов
- <D4><0F> CRC16

Подробнее описание структуры данных запросов и ответов можно найти на странице Протокол Modbus.

#### Настройка взаимодействия входов и выходов реле

Примеры смотрите в статье Примеры настройки взаимодействия входов и выходов.

# Работа с Modbus-устройствами Wiren Board без контроллера

# **Contents**

Аппаратная часть

Подготовка к работе

Программы для работы по протоколу Modbus

#### Выбор порта

Работа с программой Rilheva Modbus Poll

Создание собственной конфигурации

Использование готовых конфигураций регистров для модулей Wirenboard Файлы конфигураций регистров модулей Wirenboard

Работа с программой modbus\_client

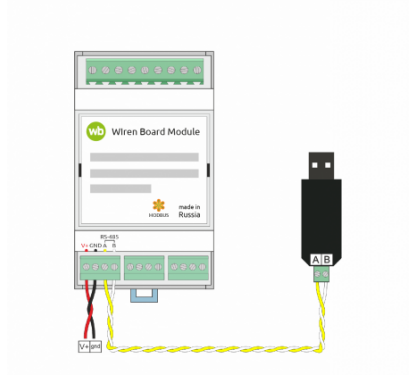

Схема подключения modbus-устройств через адаптер USB-RS485. Если у адаптера есть клемма GND подключите её к клемме GND modbusустройства

#### Аппаратная часть

«V+» и «GND». Но для их настройки и считывания данных потребуется подключиться к ним по протоколу Modbus. Для этого вы можете использовать компьютер с OC Windows или Linux и адаптер USB-RS485.

Чтобы начать обмен с modbus-устройством, нужно клеммы **A** и **B** устройства подключить ко входам адаптера, подать на устройство питание и настроить программное обеспечение на компьютере.

# Подготовка к работе

Перед настройкой устройства вам нужно знать:

- 1. modbus-адрес устройства,
- 2. коды функций чтения и записи регистров,
- 3. адреса регистров устройства.

Перечень общих для всех устройств Wiren Board регистров можно найти в <u>таблице общих регистров</u>. Полный список регистров для каждого устройства смотрите в документации к нему.

#### Программы для работы по протоколу Modbus

Для работы с устройствами по протоколу Modbus мы рекомендуем использовать программу **Rilheva Modbus Poll (https://www.rilheva.com/rilheva-modbus-poll-deskt op-edition/)**. Эта программа бесплатна, не требует установки, имеет понятный интерфейс и возможность сохранения настроек обмена и конфигурации регистров.

Программа написана для OC Windows. Однако OC Linux программа может быть запущена с помощью эмулятора wine (https://www.winehq.org/) (проверено на wine 7.0) и указанием пути к исполняемому файлу:

wine ~/RilhevaModbusPoll\_1.0.7/RilhevaModbusPoll.exe

Также можно использовать утилиты <u>Modbus Poll (https://www.modbustools.com/downloa</u><u>d.html)</u> из комплекта Modbus Tools (программа платная, но с бесплатным пробным периодом в 30 дней) и termite (http://s2-team.ru/wrkrs/prods/modbus-tools/termite/) (есть «Pro» и «Free» версия) в ОС Windows и утилиту <u>modbus\_client</u> в ОС Linux.

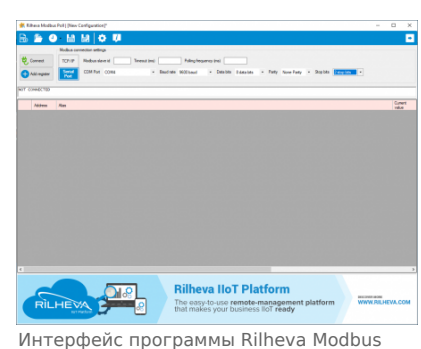

```
Интерфейс программы Rilheva Modbus
Poll
```

# Выбор порта

В ОС Windows узнать, к какому порту у вас подключен адаптер, можно в диспетчере устройств. Найдите в дереве тип устройств **Порты (СОМ и LPT)**, разверните ветку и найдите в ней свой адаптер. Если устройство выделено восклицательным знаком — это значит, что драйвер не был установлен автоматически. Установите его вручную по инструкции производителя.

В ОС Linux порт можно узнать с помощью команды команды dmesg -wH, которую нужно запустить перед физическим подключением USB-адаптера. В диагностических сообщениях будет выведено сообщение об обнаружении адаптера и назначении ему порта:

[ +7,705022] usb 3-7: new full-speed USB device number 6 using xhci\_hcd [ +0,149142] usb 3-7: New USB device found, idVendor=1a86, idProduct=7523, bcdDevice= 2.62 [ +0,000014] usb 3-7: New USB device strings: Mfr=0, Product=2, SerialNumber=0 [ +0,00005] usb 3-7: Product: USB2.0-Serial [ +0,001500] ch341 3-7:1.0: ch341-uart converter detected [ +0,000549] usb 3-7: ch341-uart converter now attached to ttyUSB0

В данном примере был назначен порт /dev/ttyUSB0.

В интерфейсе программы **Rilheva Modbus Poll** для адаптера обычно нужно выбрать COM-порт с самым большим номером. Чтобы проверить правильность выбора порта в Linux, нужно в пользовательской директории со списком портов эмулятора wine (~/.wine/dosdevices) найти файл, который является символической ссылкой на реальный USB-порт, к которому подключен адаптер.

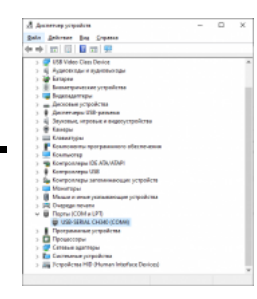

Определение номера СОМ-порта в диспетчере устройств ОС Windows

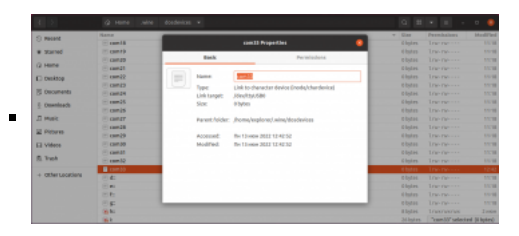

Определение номера СОМ-порта при работе через wine в ОС Linux

# Работа с программой Rilheva Modbus Poll

#### Создание собственной конфигурации

Для начала работы с модулем по протоколу Modbus RTU в главном окне программы Rilheva Modbus Poll нужно выбрать подключение по последовательному порту, указать номер используемого порта и настроить параметры обмена: скорость, четность, количество стопбитов в соответствии с настройками модуля, а также таймаут ответа и частоту повторения запросов.

Затем добавьте регистры устройства, которые необходимо опрашивать. Нажмите кнопку **Add register** и в появившемся диалоговом окне заполните поля в соответствии с картой регистров используемого модуля:

- Address адрес регистра в десятичном формате
- Alias описание регистра
- Read only запрет на запись значений в регистр. Для регистров, значения которых нужно изменять снимите галочку
- Read function выбор типа регистра и соответствующей modbus-функции для его опроса
- Туре задает формат данных
- Multiplier коэффициент, на который умножается значение регистра для удобного отображения
- Offset значение, которое прибавляется к значению регистра для удобного отображения
- Decimal places количество десятичных знаков при отображении
- Add further registers with the same kind опция позволяет добавить сразу несколько регистров одного типа в список опроса

Запустите опрос устройства, для этого нажмите кнопку Connect.

Чтобы изменить значение регистра типов holding или coil, задайте новое значение в поле Current value

Чтобы остановить опрос устройства, нажмите кнопку Disconnect.

Рассмотрим работу с устройством по протоколу Modbus RTU на примере модуля реле <u>WB-MR6C v.2</u>. Считаем состояние выхода 1, счетчик срабатываний входа 1 и серийный номер модуля. Для этого в <u>таблице регистров модуля реле</u> находим данные этих регистров:

- состояние выхода 1 реле: адрес регистра 0, тип coil, формат bool
- счетчик срабатываний входа 1: адрес регистра 32, тип input, формат u16
- серийный номер модуля: адреса регистров 270, 271, тип input, формат u32

Задаем эти параметры в настройках регистров опроса программы и включаем опрос. Если параметры обмена и конфигурация регистров корректны, то в поле **Current value** отобразится содержимое регистров. При необходимости в дальнейшем использовать данную конфигурацию регистров сохраните ее.

| Add register                 |                                                                            | × |
|------------------------------|----------------------------------------------------------------------------|---|
| Address                      | 0                                                                          |   |
| Alias                        | Состояние канала 1 реле                                                    |   |
| Read only (p                 | revents the register value to be edited)                                   |   |
| Read function                | Read Coll (01)                                                             |   |
| Туре                         | Coll/Discrete input                                                        |   |
| Add further r<br>consecutive | egisters of the same kind. Addresses will be<br>and aliases will be empty. |   |
| Ok                           | Cancel                                                                     |   |

Конфигурирование опроса регистра состояния выхода 1 реле

 Add register
 ×

 Address
 32

 Nas
 Cvervex cpa6aruserwit surgs 1

 ☑ Read only (prevents the register value to be edited)

| Туре                       | 16 bit unsigned                                                             |
|----------------------------|-----------------------------------------------------------------------------|
| Multiplier                 | 1 Offset 0 Decimal places 0                                                 |
| Add further                | registers of the same kind. Addresses will be<br>and aliases will be emoty. |
| Add further consecutive    | registers of the same kind. Addresses will be<br>and aliases will be empty. |
| Add further<br>consecutive | registers of the same kind. Addresses will be<br>and aliases will be empty. |

Конфигурирование опроса регистра счетчика срабатываний входа 1

| Add register               |                                                                            | × |
|----------------------------|----------------------------------------------------------------------------|---|
| Address                    | 270                                                                        |   |
| Alias                      | Серийный номер                                                             |   |
| Read only (p               | prevents the register value to be edited)                                  |   |
| Read function              | Read Input Registers (04)                                                  | ٠ |
| Туре                       | 32 bit unsigned (AB CD)                                                    | ٠ |
| Multiplier                 | 1 Offset 0 Decimal places 0                                                |   |
| Add further in consecutive | egisters of the same kind. Addresses will be<br>and aliases will be empty. |   |
| Ok 👘                       | Cancel                                                                     |   |

Конфигурирование опроса регистра серийного номера модуля

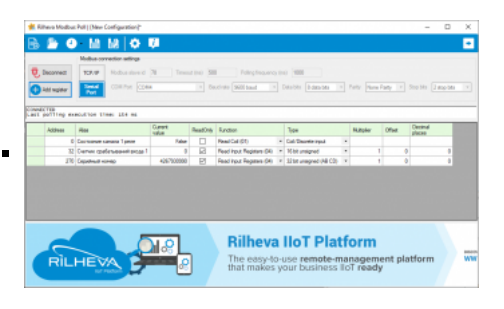

Опрос регистров устройства Wirenboard

#### Использование готовых конфигураций регистров для модулей Wirenboard

Чтобы избавить пользователей от необходимости создавать шаблон опроса регистров самостоятельно мы подготовили файл с общими регистрами для всех устройств, а также файлы с набором основных регистров настройки для модулей реле WB-MR6xx, WB-MR3xx, модуля диммера WB-MDM3, модуля диммера светодиодных лент WB-MRGBW-D.

После запуска программы нужно выбрать файл конфигурации регистров соответственно модулю. Все настойки обмена будут заполнены для работы с параметрами модуля по умолчанию. Если какие-либо настройки устройства были изменены ранее, то установите соответствующие значения. Также нужно задать адрес устройства (у всех устройств он разный) и выбрать используемый СОМ-порт. Для начала опроса регистров нужно нажать кнопку **Connect**. Состояния регистров примут актуальные значения. При необходимости изменения значения регистров типа holding или coil задайте его в поле Current value. Для прекращения опроса регистров нужно нажать **Disconnect**.

| and the second second s |     |      |                            |                                          |   |           |
|----------------------------------------------------------------------------------------------------|-----|------|----------------------------|------------------------------------------|---|-----------|
|                                                                                                    |     |      |                            |                                          |   |           |
|                                                                                                    |     |      |                            |                                          |   |           |
|                                                                                                    | -   |      |                            |                                          | 1 | had a     |
|                                                                                                    | a., |      |                            |                                          |   | 100       |
|                                                                                                    |     |      |                            |                                          |   |           |
|                                                                                                    |     |      |                            |                                          |   |           |
|                                                                                                    |     |      |                            |                                          |   |           |
|                                                                                                    |     |      |                            |                                          |   |           |
| Communication of the same is not                                                                                                    |     | -    | Column .                   |                                          |   |           |
| Contract and Contract 1 American                                                                                                    |     | -    | Inclusion Inc.             |                                          |   |           |
| Contrast and A second 1 among 1                                                                                                    |     | 14   | Inclusion in case          | Contractory and                          |   |           |
| Community of second second                                                                                                    |     | ÷.   | Number of Street, or other | - belowerse                              |   |           |
| Contract Contract Contract Contract                                                                                                    |     | ha   |                            | · believened                             |   |           |
| (Conservation of a service)                                                                                                    |     | 100  | Definition in city         | 1 between a                              |   |           |
| Contrast and A second 1 merch                                                                                                    |     | -    | Automation (participation) |                                          |   |           |
|                                                                                                    |     |      |                            |                                          |   |           |
| Chanada can an o construction of a machine second of an operation of the                                                                                                    |     |      |                            | <ul> <li>National</li> </ul>             |   |           |
| China production and the second data of the second data of the second  |     |      |                            | 1. This second                           |   |           |
|                                                                                                    |     |      |                            |                                          |   |           |
|                                                                                                    |     |      |                            |                                          |   |           |
|                                                                                                    |     |      |                            | 1.10.000                                 |   | · · · · · |
|                                                                                                    |     |      | Part Very Report 23        | - Thereford                              |   |           |
| 1) Non-manufacturing in temperative sectors, 1 and only 1 and particles in temperative in temperative and temperative and temperature and temperature and tempe<br>and temperature and temperature and temperature and temperature and temperature and temperature and temperature and temperature and temperature and temperature and temperature and temperature and temperature and temperature and tempera |     |      | And party prints and       | 1.00.000                                 |   |           |
|                                                                                                    |     |      |                            |                                          |   |           |
| 1. Statistical control of the second control of the second cont    |     |      | And and the second second  | 1.1.1.1.1.1.1.1.1.1.1.1.1.1.1.1.1.1.1.1. |   |           |
| E Special comparison of the galaxies                                                                                                    |     | - 5- | Part Ville, Sales 23       | - The second                             |   |           |
|                                                                                                    |     |      |                            |                                          |   |           |
| P NET BACK TO ANY TO ANY                                                                                                    |     |      |                            |                                          |   |           |
|                                                                                                    |     |      |                            |                                          |   |           |
|                                                                                                    |     | - 2- |                            |                                          |   |           |
|                                                                                                    |     |      |                            |                                          |   |           |
|                                                                                                    |     |      |                            |                                          |   |           |

.

Настройка модуля реле WB-MR6C

| The local sector is being being                                                                                                    |       |       |                           |                                                                                                    |      |      |                                                                                                    |
|----------------------------------------------------------------------------------------------------|-------|-------|---------------------------|----------------------------------------------------------------------------------------------------|------|------|----------------------------------------------------------------------------------------------------|
| _                                                                                                    |       |       |                           |                                                                                                    |      |      |                                                                                                    |
|                                                                                                    |       |       |                           |                                                                                                    |      |      |                                                                                                    |
| -                                                                                                    | 1.000 | 1.000 |                           |                                                                                                    | <br> | 1000 |                                                                                                    |
|                                                                                                    | -     |       |                           |                                                                                                    |      | -    | the second second  |
|                                                                                                    |       |       |                           |                                                                                                    |      |      |                                                                                                    |
|                                                                                                    |       |       |                           |                                                                                                    |      |      |                                                                                                    |
|                                                                                                    |       |       |                           |                                                                                                    |      |      | the second second second second second second second second second second second second second second second se                                                                                                    |
| Commence of the section of                                                                                                    |       |       | the local barries         |                                                                                                    |      |      | - And a second second sec |
|                                                                                                    |       |       |                           |                                                                                                    |      |      |                                                                                                    |
|                                                                                                    |       |       |                           |                                                                                                    |      |      | the second second  |
| COMPANY AND A DOLLARS                                                                                                    | -     |       | the local design          | A contractory                                                                                                    |      |      |                                                                                                    |
| Constant of the last                                                                                                    |       |       | The local barries         |                                                                                                    |      |      |                                                                                                    |
|                                                                                                    |       |       |                           |                                                                                                    |      |      |                                                                                                    |
| Charles and ( ). If you have a single and                                                                                                    |       |       | and party income 1        | A A Revenue                                                                                                    |      |      |                                                                                                    |
| Charlos and A. W. Millson and Street Street  |       |       | The New Yorkson of        | a to managed                                                                                                    |      |      |                                                                                                    |
|                                                                                                    |       |       | The New Yorks             | C. C. Barrard                                                                                                    |      |      |                                                                                                    |
| Chan appendix of the Longenset Language                                                                                                    |       |       | The American Street       | A Country of                                                                                                    |      |      |                                                                                                    |
| 10 from contrast ange 14 city 1 generation 2 generational                                                                                                    |       |       | And strateging to prove 1 | to a managed                                                                                                    |      |      |                                                                                                    |
| N These and a state party 17, then 1, business if where the                                                                                                    |       |       | THE REPORT OF             | n X maunut                                                                                                    |      |      |                                                                                                    |
|                                                                                                    |       |       |                           | 1 1 Gauget                                                                                                    |      |      |                                                                                                    |
| [[ Appendix and a second second secon |       |       | The structure             | b. a. Kanadard                                                                                                    |      |      |                                                                                                    |
|                                                                                                    |       |       |                           | b 1 Weight                                                                                                    |      |      |                                                                                                    |
|                                                                                                    |       |       |                           | N N WHATHAT                                                                                                    |      |      |                                                                                                    |
|                                                                                                    |       |       |                           |                                                                                                    |      |      |                                                                                                    |
| X hard-an amplement and V-1821                                                                                                    |       |       |                           | b + through                                                                                                    |      |      |                                                                                                    |
| "Characterized and the first                                                                                                    |       | K. 0  |                           |                                                                                                    |      |      |                                                                                                    |
| Characterized annotation and with 1985                                                                                                    |       | -00   |                           |                                                                                                    |      |      |                                                                                                    |
| A Appendices and appendices 12 Mill                                                                                                    |       |       |                           |                                                                                                    |      |      | the second second second second second second second second second second second second second second second se                                                                                                    |
| 11 December and an annual of 1010                                                                                                    |       | K ( 0 | The Natural Agenci        | Contraction of the local division of the local division of the loc |      |      | the second second  |
| 1 Sentine presentation 11 KH                                                                                                    |       |       |                           |                                                                                                    |      |      |                                                                                                    |
|                                                                                                    |       |       | And Adding Property 1     | n 1 meuspel                                                                                                    |      |      |                                                                                                    |
|                                                                                                    |       |       |                           |                                                                                                    |      |      |                                                                                                    |

Настройка диммера WB-MDM3

| H MA MARKAT I TANA MARKAT MARKAT MARKAT MARKAT AND AND AND AND AND AND AND AND AND AND                                                                                                    |      |      |                         |              |      |     |             |
|----------------------------------------------------------------------------------------------------|------|------|-------------------------|--------------|------|-----|-------------|
|                                                                                                    |      |      |                         |              |      |     |             |
| . No                                                                                                    | - 1  |      |                         | Aug.         | 1000 | 184 | land a      |
| Execution ( ) and                                                                                                    | 100  | -    | Inclusion ()            | ( allowing ) |      |     | _           |
| Constant of the last                                                                                                    | - 2  | - 2- | And Permitted To        |              |      |     |             |
| Charles and A. And and                                                                                                    | 100  | - 2  | Not Taxable Cont 101    |              |      |     |             |
| Constant Winners 18.0 All                                                                                                    |      |      | has been been all       | C & A and A  |      |     |             |
| Company Million (Million )                                                                                                    |      |      | And Public Pages 415    | - Countyres  |      |     |             |
| Chempson (Wheney 10.1) 200                                                                                                    |      |      | Automotive The          | The start    |      |     | ·····       |
| Thermoni Wood 1974 198                                                                                                    |      |      | Sectority Sector 12     | Thomas       |      |     |             |
| E Despectfollow (E) 40                                                                                                    |      |      |                         | and states   |      |     |             |
| Characteristics (1.1.20)                                                                                                    | - 14 |      | And Public Pages 415    | - 6.m.mpm    |      |     |             |
| Characteristic and the second second se | - 22 | - 6- |                         | Thomas       |      |     |             |
| Chamberl Wheek 170 A 170                                                                                                    |      |      | Sectories Totales 17    | Thomas       |      |     |             |
| N Trans America and Table 201                                                                                                    |      |      |                         | and other    |      |     |             |
| Characterization and the last                                                                                                    |      |      | And Public Sugar 12     | - 60.000     |      |     |             |
| 10 American and 10 A PM                                                                                                    |      |      |                         | The start    |      |     | · · · · · · |
| Victor of the second of the Mit                                                                                                    |      |      | Section Sector 12       | Thomas       |      |     |             |
| If he shall an and the shall be at                                                                                                    | -    |      |                         | And other    |      |     |             |
| to be presented as a second of the second second seco |      |      | And Public Sugars 410   |              |      |     |             |
| TO Record to the second of the second second se                                                                                                    |      | - 21 |                         | The start    |      |     | · · · · · · |
| the second second s                                                                                                    |      |      | Section Sector 12       | Thomas       |      |     |             |
| to be a second second of the second second of the second second                                                                                                    | - 2  |      |                         | And other    |      |     |             |
| Construction of the second second of the second                                                                                                    |      |      |                         | - 4a.mpt     |      |     |             |
| Triber agentes testing (1985)                                                                                                    |      |      |                         | Sec.         |      |     | ······      |
| Triber and the second second                                                                                                    | -    |      | Section Sector 12       | These        |      |     |             |
| The second second  |      |      |                         | And other    |      |     |             |
| HE REPARTMENT DRAWN DOWN TO MAN                                                                                                    |      |      |                         | -            |      |     |             |
| The second second s                                                                                                    |      | - 21 |                         | Sec.         |      |     |             |
| TO become advanced 15. They                                                                                                    |      |      | Section Sector 13       | These        |      |     | · · · ·     |
| Control Minerger," 40 Internet in April 1-101, Second                                                                                                    |      |      | And instructions of the | the second   |      |     |             |
|                                                                                                    |      |      |                         |              |      |     | · · · · ·   |

Настройка диммера WB-MRGBW-D

#### Файлы конфигураций регистров модулей Wirenboard

Файл регистров, общих для всех Modbus-устройств Wiren Board

Файлы регистров и настроек для Modbus-модулей Wirenboard по типам: WB-MR6C v.2, WB-MR6LV/x, WB-MR6HV/x, WB-MR6C/NC (6-канальный модуль реле) WB-MR3LV/x, WB-MR3HV/x, WB-MRWL3 (3-канальный модуль реле) WB-MR6CU v.2, WB-MRPS6 (6-канальный модуль реле) WB-MRGBW-D fw3 (4-канальный диммер светодиодных лент с прошивкой 3.х) WB-MDM3 (3-канальный диммер)

# Работа с программой modbus\_client

Для работы с modbus-утройством в OC Linux также можно использовать консольную утилиту modbus\_client.

Для этого скачайте пакет для настольных компьютеров с Linux (https://github.com/contactless/modbus-utils/releases/download/1. 2/modbus-utils\_1.2\_amd64.deb).

Перейдите в папку со скаченным пакетом и установите его командой:

sudo apt install ./modbus-utils\_1.2\_amd64.deb

Также автоматически должен установиться пакет libmodbus, если этого не произошло — установите его из репозитория apt.

Как работать и примеры использования смотрите в статье modbus client.

# Протокол Modbus

- English
- русский

Contents

Основные понятия

Структуры данных Modbus

Модель данных Modbus

Адреса регистров

Нестандартная адресация Пример описания регистров в документации

Коды функций чтения и записи регистров

Формат данных запросов и ответов Modbus

Коды исключений (ошибки) Modbus

Вычисление контрольной суммы Modbus

#### Основные понятия

Modbus - это протокол прикладного (седьмого) уровня модели OSI. Чаще всего он служит для обмена данными между устройствами автоматизации и реализован в виде "протокола ответов на запросы (request-reply protocol)".

В устройствах Wiren Board данные Modbus передаются по последовательным линиям связи RS-485. В последовательных линиях связи протокол RS-485 полудуплексный и работает по принципу «клиент-сервер». Каждое устройство в сети (кроме ведущего см. далее) имеет адрес от 1 до 247, адрес 0 используется для широковещательной передачи данных всем устройствам, а адреса 248-255 считаются зарезервированными согласно спецификации Modbus, их использование не рекомендуется.

Существует две спецификации протокола: Modbus RTU и Modbus ASCII. В Modbus RTU передается 11-битный символ, состоящий из 1 стартового бита, 8 бит данных (начиная с младшего бита), бит четности (необязателен) и 2 стоповых бита - если бит четности не передается, или 1 стоповый бит - если бит четности передается. Такой символ передает 1 байт данных. В устройствах Wiren Board по умолчанию бит контроля четности не передается и используется 2 стоповых бита. В Modbus ASCII каждый байт передается двумя символами, представляющими ASCII-коды младшей и старшей четырехбитной группы байта (<u>пример</u>). Modbus RTU передает больше информации при той же скорости последовательной линии, и в устройствах Wiren Board используется именно он. Все дальнейшее описание относится к Modbus RTU.

Ведущее устройство ("мастер", или "клиент") периодически опрашивает "ведомое", или "сервер". Ведущее устройство не имеет адреса, передача сообщений от устройства-сервера ведущему без запроса ведущего в протоколе не предусмотрена.

Пакет данных Modbus выглядит, как это показано на рисунке. **PDU** (Protocol Data Unit) — общая часть пакета MODBUS, включающая код функции и данные пакета. **ADU** (Application Data Unit) — полный пакет MODBUS. Включает в себя специфичную для физического уровня часть пакета и PDU. Для последовательных линий в заголовке ADU передается адрес устройства, а в конце — контрольная сумма CRC16. Максимальный размер ADU в последовательных коммуникационных линиях составляет **253 байта** (из максимальных, разрешенных спецификацией 256 байт вычитается 1 байт адреса и два

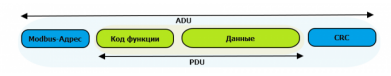

Датаграмма Modbus в общем виде

байта контрольной суммы). Для справки — в Modbus TCP максимальная длина пакета составляет 260 байт.

Функция кодируется одним байтом и определяет, какое действие должно выполнить устройство-сервер. Значение кодов функций лежат в диапазоне от 1 до 255, причем коды от 128 до 255 зарезервированы для сообщений об ошибках со стороны устройства-сервера. Код 0 не используется. Размер блока данных может варьироваться от нуля до максимально допустимого. Если обработка запроса прошла без ошибок, то устройство-сервер возвращает пакет ADU, содержащий запрошенные данные.

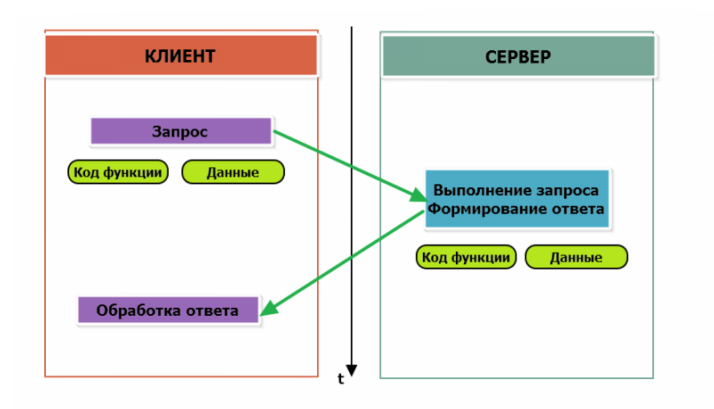

Modbus-транзакция, прошедшая без ошибок

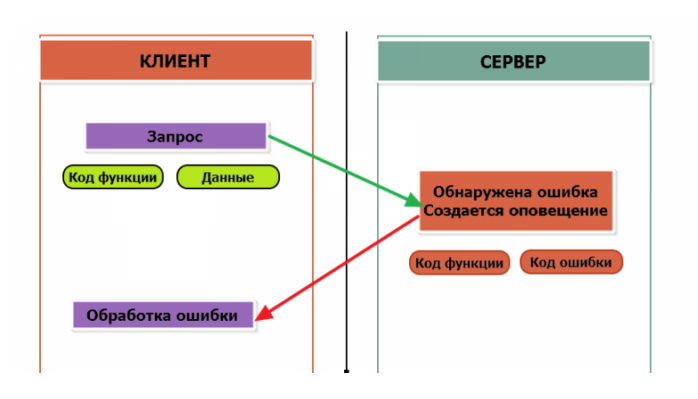

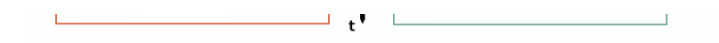

#### Modbus-транзакция с ошибками

При возникновении ошибки устройством возвращается код ошибки. При обычной транзакции код функции в ответе возвращается без изменений; при ошибке старший бит кода функции устанавливается в единицу (то есть *код функции* + 0x80). Так же есть таймаут ожидания ответа от ведомого устройства — бессмысленно долго ждать ответ, который, возможно, никогда и не придет.

#### Структуры данных Modbus

В Modbus принято кодировать адреса и данные в формате big-endian, то есть в формате, когда байты следуют, начиная со старшего: например, при передаче шестнадцатеричного числа 0x1234 сначала устройством будет принят байт 0x12, а затем — 0x34. Для передачи данных другого типа, например, чисел с плавающей запятой (float), текстовых строк, даты и времени суток и т.п. производитель может выбрать свой собственный способ кодирования — для расшифровки получаемых данных важно ознакомится со спецификацией производителя устройства.

#### Модель данных Modbus

Обмен данными с Modbus-устройствами происходит через регистры. В протоколе Modbus определяется четыре типа регистров, показанных в таблице:

| Таблица                               | Размер          | Доступ          |
|---------------------------------------|-----------------|-----------------|
| Регистры флагов (Coils)               | 1 бит           | чтение и запись |
| Дискретные входы (Discrete Inputs)    | 1 бит           | только чтение   |
| Регистры хранения (Holding Registers) | 16-битное слово | чтение и запись |
| Регистры ввода (Input Registers)      | 16-битное слово | только чтение   |

**Регистры флагов** (Coils) хранят однобитные значения - то есть могут находится в состоянии 0 или 1. Такие регистры могут обозначать текущее состояние выхода (включено реле). Название "coil" буквально и означает обмотку-актюатор электромеханического реле. Регистры флагов допускают как чтение, так и запись.

**Дискретные входы** (Discrete Inputs) также являются однобитными регистрами, описывающими состояние входа устройства (например, подано напряжение — 1). Эти регистры поддерживают только чтение.

**Регистры хранения** (Holding Registers) и **регистры ввода** (Input Registers) представлены двухбайтовым словом и могут хранить значения от 0 до 65535 (0х0000 — 0xFFFF). Регистры ввода допускают только чтение (например, текущее значение температуры). Регистры хранения поддерживают как чтение, так и запись (для хранения настроек). В настоящее время во многих устройствах, в частности в устройствах Wiren Board, эти регистры не разделяются. Команды на чтение регистра хранения N и регистра ввода N обратятся к одному и тому же значению в адресном пространстве устройства.

#### Адреса регистров

Регистры в стандарте Modbus адресуются с помощью 16-битных адресов. Адресация начинается с нуля. Адрес регистра, таким образом, может принимать значения от 0 до 65535.

Адресные пространства регистров, также называемые таблицами иди блоками, могут быть различны для всех четырёх типов регистров. Это значит, что значения регистров с одинаковым адресом, но разным типом, в общем случае разные.

Например, при чтении регистра флагов (coil) номер 42, регистра дискретного входа (Discrete), регистров ввода и хранения (Input и Holding) с теми же адресами, можно получить четыре разных значения.

#### Нестандартная адресация

В документации на некоторые, особенно старые, устройства адреса элементов (регистров) указываются в формате, не соответствующем стандарту. В этом формате тип элемента кодируется первой цифрой адреса, а адресация начинается не с нуля.

Например, регистр хранения с адресом 0 может записываться как 40001 или 400001, а Coil с адресом 0 как 000001.

В таблице перевода адресов в стандартный формат показаны диапазоны для двух разных нестандартных типов указания адресов и соответствующие им типы данных и диапазоны стандартных адресов.

| Тип данных                               | Тип данных Стандартные адреса |                 | Нестандартные адреса (5<br>цифр) | Нестандартные адреса (6<br>цифр) |
|------------------------------------------|-------------------------------|-----------------|----------------------------------|----------------------------------|
| Флагов (Coils)                           | 0-65535                       | 0x0000 - 0xFFFF | 00001 - 09999                    | 000001 - 065536                  |
| Дискретных входов (Discrete)             | 0-65535                       | 0x0000 - 0xFFFF | 10001 - 19999                    | 100001 - 165536                  |
| Регистры входов (Input<br>Registers)     | 0-65535                       | 0x0000 - 0xFFFF | 30001 - 39999                    | 300001 - 365536                  |
| Регистры хранения (Holding<br>Registers) | 0-65535                       | 0x0000 - 0xFFFF | 40001 - 49999                    | 400001 - 465536                  |

Призизии использования настанлартной эпресзний.

признаки использования пестандартном адресации:

- Адреса записываются в десятичном формате
- Во всех адресах пять или шесть цифр
- Адреса с недискретными данными (показания датчиков и т.п.) начинаются на 30 или 40

Часто рядом с нестандартными адресами указываются и адреса соответствующие стандарту, обычно в шестнадцатеричном формате. Стоит отметить, что физически в пакете данных передаются адреса в стандартном формате, независимо от способа представления их в документации.

#### Пример описания регистров в документации

В готовых шаблонах устройств для контроллера Wiren Board есть шаблон для однофазного счетчика электроэнергии SDM220 (/usr/share/wb-mqtt-serial/templates/config-sdm220.json). В документации от производителя "Eastron SDM 220 Modbus Smart Meter Modbus Protocol Implementation V1.0" перечислены регистры и соответствующие им измеряемые параметры, например:

| Address (Register) | Description            | Units    | Modbus Protocol Start Address Hex (Hi Byte Lo Byte) |
|--------------------|------------------------|----------|-----------------------------------------------------|
| 30001              | Line to neutral volts. | Volts    | 00 00                                               |
| 30007              | Current.               | Amps.    | 00 06                                               |
| 30013              | Active power           | Whatts   | 00 0C                                               |
| 30019              | Apparent power         | VoltAmps | 00 12                                               |
|                    |                        |          |                                                     |

Производитель в таблице приводит и логические, и физические адреса регистров, что позволяет нам с легкостью создать шаблон устройства и проиллюстрировать связь между логическими и физическими адресами Modbus-регистров.

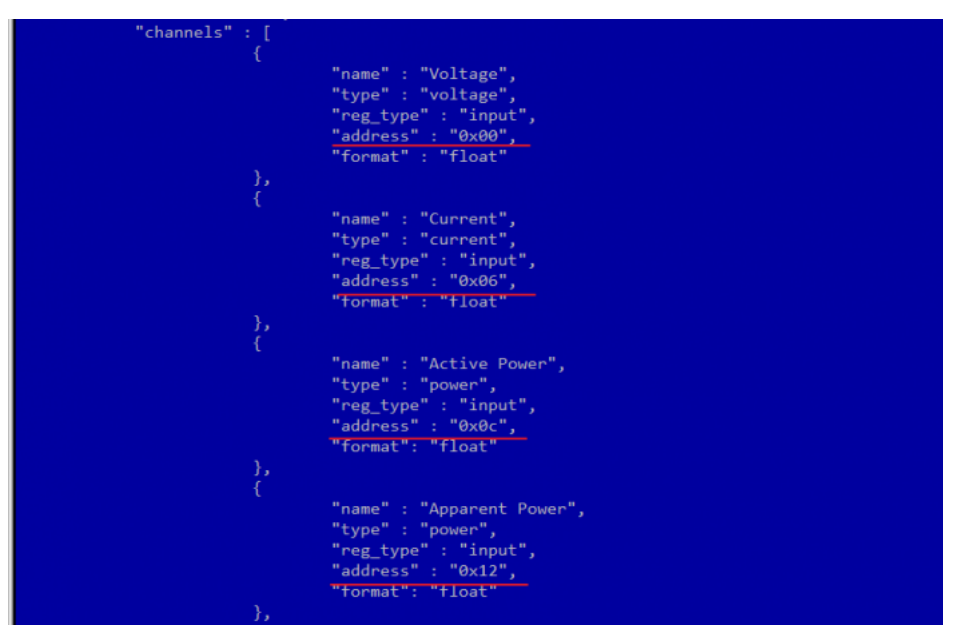

Фрагмент шаблона счетчика SDM220

#### Коды функций чтения и записи регистров

В следующей таблице приведены наиболее распространенные коды функций Modbus:

| 1  | 0x01 | Read Coils              | Чтение значений нескольких регистров флагов   |
|----|------|-------------------------|-----------------------------------------------|
| 2  | 0x02 | Read Discrete Inputs    | Чтение значений нескольких дискретных входов  |
| 3  | 0x03 | Read Holding Registers  | Чтение значений нескольких регистров хранения |
| 4  | 0x04 | Read Input Registers    | Чтение значений нескольких регистров ввода    |
| 5  | 0x05 | Write Single Coil       | Запись одного регистра флагов                 |
| 6  | 0x06 | Write Single Register   | Запись одного регистра хранения               |
| 15 | 0x0F | Write Multiple Coils    | Запись нескольких регистров флагов            |
| 16 | 0x10 | Write Multiple Register | Запись нескольких регистров хранения          |

Команды условно можно разделить по типам: чтение значений — запись значений; операция с одним значением — операция с несколькими значениями.

#### Формат данных запросов и ответов Modbus

Рассмотрим подробнее, как происходит обмен данными между устройством-клиентом, отправляющим запрос, и устройствомсервером, отвечающим ему. На следующем рисунке показан обмен данными контроллера с устройством с адресом 0x01. Мы хотим прочесть 8 coil-peructpob, начиная с первого.

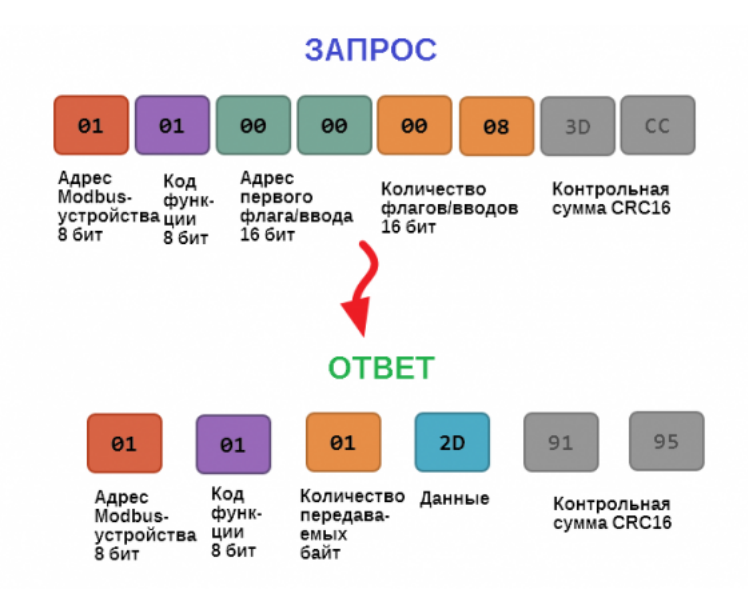

Обмен данными в Modbus

В качестве данных мы получили шестнадцатеричное число 0x2D, то есть состояние восьми coil-регистров в двоичном виде такое: 0b10110100.

В следующей таблице приведены структуры данных запросов и ответов для основных функций Modbus.

| Код функции                                              | Запрос                                                                                                    | Ответ                                                                                                    |
|----------------------------------------------------------|----------------------------------------------------------------------------------------------------|----------------------------------------------------------------------------------------------------|
| 1 (Read Coils) и 2 (Read Discrete<br>Inputs)             | <ul> <li>Адрес первого регистра флагов или входного регистра (16 бит)</li> <li>Количество данных (8 значений на байт) (16 бит)</li> </ul>                                                                                                    | <ul> <li>Число передаваемых байт (8 бит)</li> <li>Значения регистров флагов или входных регистров (8 значений на байт)</li> </ul> |
| 3 (Read Holding Registers) и 4 (Read<br>Input Registers) | <ul> <li>Адрес первого регистра (16 бит)</li> <li>Количество регистров, которые нужно прочесть</li> </ul>                                                                                                    | <ul> <li>Число передаваемых байт (8 бит)</li> <li>Значения регистров (16 бит на 1 регистр)</li> </ul>                             |
| 5 (Write Single Coil)                                    | <ul> <li>Адрес регистра (16 бит)</li> <li>Значение, которое нужно записать (0 — выключить, 0xFF00 — включить)</li> </ul>                                                                                                    | Ответ аналогичен запросу                                                                                                    |
| 6 (WriteSingle Register)                                 | <ul><li>Адрес регистра(16 бит)</li><li>Новое значение регистра (16 бит)</li></ul>                                                                                                    | Ответ аналогичен запросу                                                                                                    |
| 15 (WriteMultipleCoils)                                  | <ul> <li>Адрес первого регистра флагов для записи (16 бит)</li> <li>Количество регистров флагов для записи (16 бит)</li> <li>Количество передаваемых байт данных для регистров флагов (8 бит)</li> <li>Данные (8 регистров флагов на байт)</li> </ul> | <ul> <li>Адрес первого coil-perистра (16 бит)</li> <li>Количество записанных coil-perистров(16 бит)</li> </ul>                    |
|                                                          | <ul> <li>Адрес первого регистра хранения для записи (16 бит)</li> <li>Количество регистров хранения для записи (16</li> </ul>                                                                                                    | <ul> <li>Адрес первого регистра хранения (16 бит)</li> </ul>                                                                      |

#### Коды исключений (ошибки) Modbus

Если запрос не может по той или иной причине быть обработан устройством-сервером, то в ответ он отправляет сообщение об ошибке. Соообщение об ошибке содержит адрес Modbus-устройства, код функции, при выполнении которой произошла ошибка, увеличенный на 0x80, код ошибки и контрольную сумму:

# ОШИБОЧНЫЙ ЗАПРОС

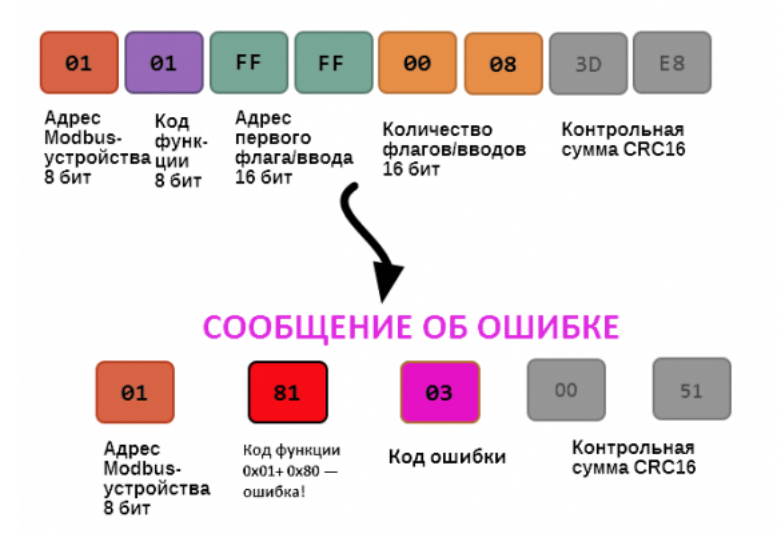

Транзакция завершилась с ошибкой

В этом случае мы попытались обратиться к несуществующему адресу регистра 0xFFFF и попытались прочесть 8 регистров флагов. В результате мы получили код ошибки 0x03 — "В поле данных передано неверное значение".

Наиболее распространенные коды ошибок Modbus приведены в следующей таблице:

| Код<br>ошибки | Название<br>ошибки          | Что означает                                                                                                    |
|---------------|-----------------------------|----------------------------------------------------------------------------------------------------|
| 1             | Illegal<br>Function         | В запросе был передан недопустимый код функции                                                                                                    |
| 2             | Illegal Data<br>Address     | Указанный в запросе адрес не существует                                                                                                    |
| 3             | Illegal Data<br>Value       | Неверный формат запроса, например количество байт в запросе не соответствует ожидаемому.<br>Примечание: несмотря на название, эта ошибка не говорит о том, что само значение регистра<br>неправильное или ошибочное, и должна использоваться только для ошибок формата запроса. |
| 4             | Server<br>Device<br>Failure | Произошла невосстановимая ошибка на устройстве при выполнении запрошенной операции                                                                                                    |
| 5             | Acknowledge                 | Запрос принят, выполняется, но выполнение потребует много времени; необходимо увеличить таймаут.                                                                                                    |
| 6             | Server<br>Device Busy       | Устройство занято обработкой предыдущего запроса.                                                                                                    |
| 7             | Negative<br>Acknowledge     | Устройство не может выполнить запрос, необходимо получить от устройства дополнительную диагностическую информацию. Возможно, требуется тех. обслуживание.                                                                                                    |
| 8             | Memory<br>Parity Error      | Ошибка четности при обращении к внутренней памяти устройства.                                                                                                    |

#### Вычисление контрольной суммы Modbus

Для протокола Modbus RTU 16-битная контрольная сумма (CRC) вычисляется по алгоритму, описанному в <u>спецификации</u> <u>Modbus</u>, в документе "Modbus Serial Line Protocol and Implementation Guide", раздел "CRC-generation". Передающее устройство формирует два байта контрольной суммы на основе данных сообщения, а принимающее устройство заново вычисляет контрольную сумму и сравнивает с полученной. Совпадение принятой и вычисленной контрольной суммы Modbus RTU считается индикатором успешного обмена данными.

В случае ограниченных вычислительных ресурсов лля вычисления контрольной суммы существует функция использующая

ы олу нас ограни топных вы политольных росуроов для вы полония контрольной сумым существует функция, попольсующия табличные значения (также приведена в спецификации).

# Mapping-матрица

- English
- русский

# Назначение

Релейные модули имеют несколько режимов работы реле от входов. И один из них — это взаимодействие согласно Mappingматрице.

Режимы настраиваются индивидуально на каждый вход регистрами № 9-16, см. карту регистров модулей реле.

Матрица действий над выходами по изменению состояний входов позволяет гибко настраивать реакцию устройства в зависимости от изменения его входов.

Настроить Mapping-матрицы можно через запись значений в регистры или в веб-интерфейсе контроллера Wiren Board.

## Классическая матрица

Классическая Mapping-матрица появилась в устройствах WB-MR и WB-MWAC с версии прошивки **1.9.0**.

| Регистры |   |     | Выходы MR3-6 |     |     |     |     |     |     |  |  |  |
|----------|---|-----|--------------|-----|-----|-----|-----|-----|-----|--|--|--|
|          |   | 1   | 2            | 3   | 4   | 5   | 6   | 7   | 8   |  |  |  |
|          | 1 | 384 | 385          | 386 | 387 | 388 | 389 | 390 | 391 |  |  |  |
|          | 2 | 392 | 393          | 394 | 395 | 396 | 397 | 398 | 399 |  |  |  |

| law id of the de   | altra                                                                                |                                                                               |  |  |  |
|--------------------|--------------------------------------------------------------------------------------|-------------------------------------------------------------------------------|--|--|--|
| 10.                |                                                                                      |                                                                               |  |  |  |
| 1.8                |                                                                                      |                                                                               |  |  |  |
| Input 0            | 🛃 Mode                                                                               | Debounce Time (ms)                                                            |  |  |  |
| Input 1            | Operate according to mapping-matrix                                                  | unknown                                                                       |  |  |  |
| Insul 2            | For using button mapping-matrix firmware<br>v1.17.0 or newer is required             | For press detection must be 5-10 times less<br>than second press waiting time |  |  |  |
|                    |                                                                                      |                                                                               |  |  |  |
| Nput 3             | Actions for outputs when the input is closed / op                                    | ened                                                                          |  |  |  |
| input 3            | Actions for outputs when the input is closed / op                                    | ened<br>Output 2                                                              |  |  |  |
| input 3<br>Input 4 | Actions for outputs when the input is closed / op<br>Output 1<br>no action / reset v | ened Cutput 2 no action / toggle                                              |  |  |  |

|       | 3 | 400 | 401 | 402 | 403 | 404 | 405 | 406 | 407 |
|-------|---|-----|-----|-----|-----|-----|-----|-----|-----|
| Входы | 4 | 408 | 409 | 410 | 411 | 412 | 413 | 414 | 415 |
|       | 5 | 416 | 417 | 418 | 419 | 420 | 421 | 422 | 423 |
|       | 6 | 424 | 425 | 426 | 427 | 428 | 429 | 430 | 431 |
|       | 7 | 432 | 433 | 434 | 435 | 436 | 437 | 438 | 439 |
|       | 0 | 440 | 441 | 442 | 443 | 444 | 445 | 446 | 447 |

|         | Curput 5        |   | Cutput 6              |   |
|---------|-----------------|---|-----------------------|---|
| General | set / no action | ~ | no action / no action | ~ |
|         |                 |   |                       |   |

Пример настройки mapping-матрицы в веб-интерфейсе контроллера Wiren Board

Марріпд-матрица находится в регистрах начиная с адреса 384, и содержит 64 регистра из расчета 8 входов / 8 выходов. В каждом регистре записан код действия входа на выход. Если в устройстве количество входов и/или выходов меньше 8, то адреса регистров не меняются — просто строки/столбцы для отсутствующих регистров не учитываются. Исключение — устройства с 2 входами и выходами.

| Регистры |   | Выход | ы MR2<br>2 |  |  |
|----------|---|-------|------------|--|--|
|          |   | 1     | 2          |  |  |
| Byonu    | 1 | 384   | 385        |  |  |
| входы    | 2 | 386   | 387        |  |  |

В ячейке на пересечении строки входа и столбца выхода — регистр действия входа на выход. В него записывается 16-битное слово **0b0000 0000 0000 уухх**, где биты **уу** описывают действия при замыкании входа (переход из 0 в 1, передний фронт), а биты **хх** — при размыкании (из 1 в 0, задний фронт).

Действия, в зависимости от битов:

- 00 ничего не делать
- 01 выключить
- 10 включить
- 11 инвертировать значение

Таким образом, можно запрограммировать реакцию каждого выхода на замыкание и размыкание любых входов.

Примеры программирования взаимодействия входов и выходов

|                   |    |                                                                                               | Задн                                                                          | ий фронт                                                                    |                                                                                                    |  |
|-------------------|----|-----------------------------------------------------------------------------------------------|-------------------------------------------------------------------------------|-----------------------------------------------------------------------------|----------------------------------------------------------------------------------------------------|--|
|                   |    | 00                                                                                            | 01                                                                            | 10                                                                          | 11                                                                                                    |  |
| Передний<br>фронт | 00 | 0000 (0) — Вход отключен, не<br>управляет выходами                                            | 0001 (1) — Выключить при<br>размыкании                                        | 0010 (2) — Включить при<br>размыкании                                       | 0011 (3) — Изменить состояние выхода при размыкании                                                      |  |
|                   | 01 | 0100 (4) — Выключить при<br>замыкании                                                         | 0101 (5) — Всегда<br>выключать                                                | 0110 (6)— Работать как<br>инвертированный<br>выключатель с<br>фиксацией     | 0111 (7) — Выключить при<br>размыкании, потом изменять<br>состояние при переключении                     |  |
|                   | 10 | 1000 (8) — Включить при<br>замыкании                                                          | 1001 (9) — Работать как<br>выключатель с фиксацией<br>(повторять вход)        | 1010 (10, 0x0A)— Всегда<br>включать                                         | 1011 (11, 0x0В) — Включить, потом<br>изменять состояние при размыкании                                   |  |
|                   | 11 | 1100 (12, 0x0С) — Изменить<br>состояние выхода при<br>замыкании (выключатель без<br>фиксации) | 1101 (13, 0x0D) —<br>Изменить состояние,<br>потом выключить при<br>размыкании | 1110 (14, 0х0Е)—<br>Изменить состояние,<br>потом включить при<br>размыкании | 1111 (15, 0х0F)— Изменить состояние<br>при замыкании и вернуться к<br>исходному состоянию при размыкании |  |

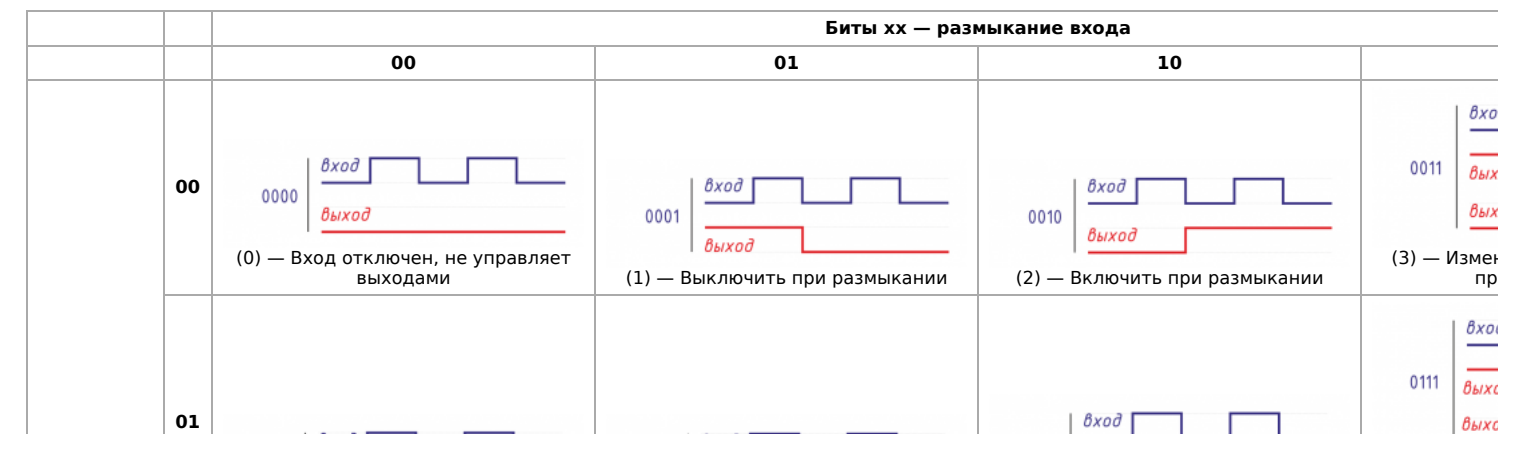

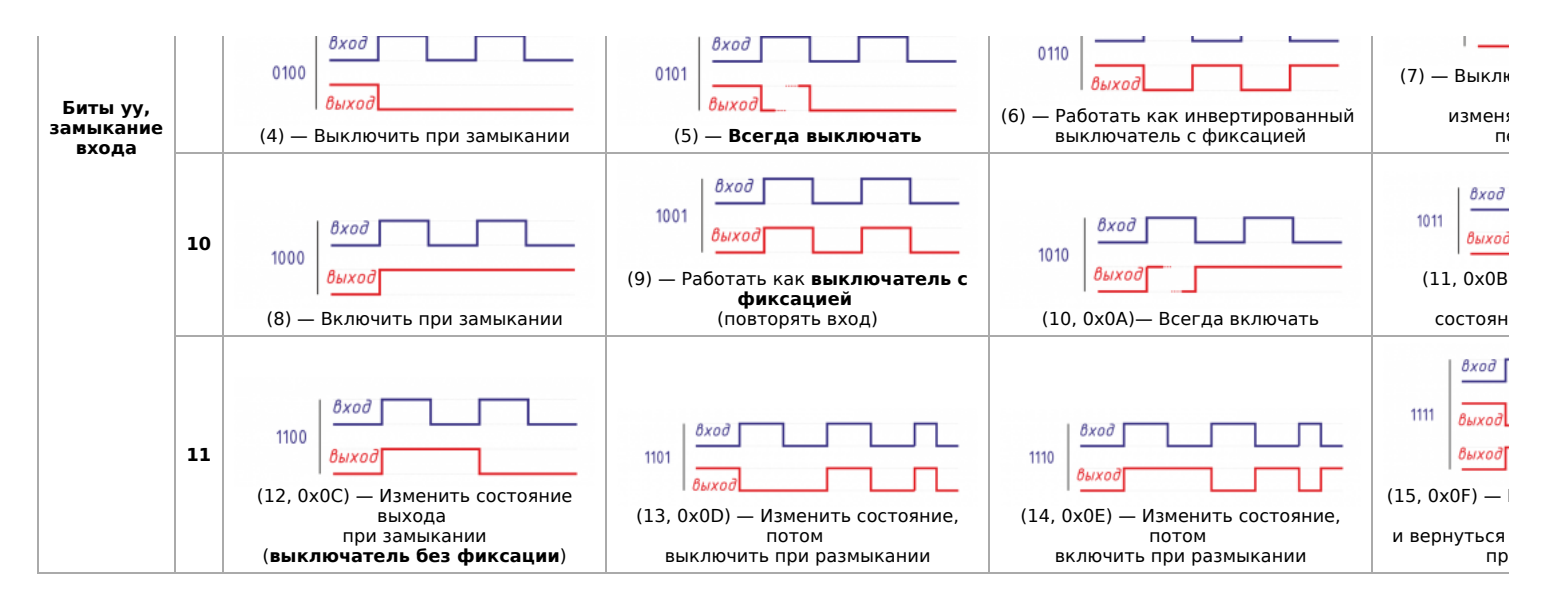

#### Матрицы для кнопок с распознаванием нажатий

Начиная с версии прошивки 1.17.0 появились дополнительные матрицы с возможностью настроить входы как кнопки для детектирования четырёх типов нажатий:

- короткое,
- длинное,
- двойное
- и сначала короткое, затем длинное.

Настраиваемые действия аналогичны Mapping-матрице, также как и принцип выбора регистра на пересечении. Биты **уу** не используются.

Карты регистров для настройки матриц нажатий описаны ниже, про настройку можно почитать в статье Примеры программирования взаимодействия входов и выходов

Mapping-матрица коротких нажатий:

| Регистры |   |     | Выходы MR3-6 |     |     |     |     |     |     |  |  |
|----------|---|-----|--------------|-----|-----|-----|-----|-----|-----|--|--|
|          |   | 1   | 2            | 3   | 4   | 5   | 6   | 7   | 8   |  |  |
|          | 1 | 544 | 545          | 546 | 547 | 548 | 549 | 550 | 551 |  |  |
|          | 2 | 552 | 553          | 554 | 555 | 556 | 557 | 558 | 559 |  |  |
|          | 3 | 560 | 561          | 562 | 563 | 564 | 565 | 566 | 567 |  |  |
| Byonu    | 4 | 568 | 569          | 570 | 571 | 572 | 573 | 574 | 575 |  |  |
| входы    | 5 | 576 | 577          | 578 | 579 | 580 | 581 | 582 | 583 |  |  |
|          | 6 | 584 | 585          | 586 | 587 | 588 | 589 | 590 | 591 |  |  |
|          | 7 | 592 | 593          | 594 | 595 | 596 | 597 | 598 | 599 |  |  |
|          | 0 | 600 | 601          | 602 | 603 | 604 | 605 | 606 | 607 |  |  |

| Регистры |   | Выходы MR2 |     |  |  |  |
|----------|---|------------|-----|--|--|--|
|          |   | 1          | 2   |  |  |  |
| Dyerry   | 1 | 544        | 545 |  |  |  |
| входы    | 2 | 546        | 547 |  |  |  |

Mapping-матрица длинных нажатий:

| Регистры |   |       | Выходы MR3-6 |     |     |     |     |     |     |  |  |
|----------|---|-------|--------------|-----|-----|-----|-----|-----|-----|--|--|
|          |   | 1     | 2            | 3   | 4   | 5   | 6   | 7   | 8   |  |  |
|          | 1 | 608   | 609          | 610 | 611 | 612 | 613 | 614 | 615 |  |  |
|          | 2 | 616   | 617          | 618 | 619 | 620 | 621 | 622 | 623 |  |  |
|          | 3 | 624   | 625          | 626 | 627 | 628 | 629 | 630 | 631 |  |  |
| Byonu    | 4 | 632   | 633          | 634 | 635 | 636 | 637 | 638 | 639 |  |  |
| Бходы    | 5 | 640   | 641          | 642 | 643 | 644 | 645 | 646 | 647 |  |  |
|          | - | ~ • • | ~ • •        |     |     |     |     |     |     |  |  |

| 5        |                                                                          |                                                                                                    |
|----------|--------------------------------------------------------------------------|----------------------------------------------------------------------------------------------------|
| iput 0   | Mude                                                                     | Debounce Time (rec)                                                                                                    |
| put I    | Operate according to button mapping-matrix                               | 58                                                                                                    |
| put 2    | Par using button mapping-matrix firmware v1.17.8<br>or newer is required | For press detection must be 5-10 times less than second press waiting time                                                      |
| put 3    | Press Parameters                                                         |                                                                                                    |
|          | Long Press Time (ms)                                                     | Second Press Walting Time (ms)                                                                                                  |
|          | 1000                                                                     | 200                                                                                                    |
| nput 6   | If press is larger than the specified time then it is long               | If there is no second press during the specified<br>time then press is single. O -disables all presses<br>except short and long |
| burparts | Cutruet 1 Actions                                                        |                                                                                                    |
| ieneral  | 5 short Press                                                            | Long Press                                                                                                    |
| etter We | SHE V                                                                    | no action                                                                                                    |
|          | Double Press                                                             | no action                                                                                                    |
|          | NODEL V                                                                  | reset<br>set                                                                                                    |
|          | Output 2 Artises                                                         | toga                                                                                                    |
|          | Short Press                                                              | Long Press                                                                                                    |
|          | unknown                                                                  | unknown                                                                                                    |
|          | C Double Dawn                                                            | C Overfront Dama                                                                                                    |
|          | C DOUBRITIES                                                             | C) and sold states                                                                                                    |

Пример настройки матрицы для кнопок в веб-интерфейсе контроллера Wiren Board

| 6 | 648 | 649 | 650 | 651 | 652 | 653 | 654 | 655 |
|---|-----|-----|-----|-----|-----|-----|-----|-----|
| 7 | 656 | 657 | 658 | 659 | 660 | 661 | 662 | 663 |
| 0 | 664 | 665 | 666 | 667 | 668 | 669 | 670 | 671 |

| Регистры |   | Выход | ды MR2 |  |  |  |
|----------|---|-------|--------|--|--|--|
|          |   | 1     | 2      |  |  |  |
| Byonu    | 1 | 608   | 609    |  |  |  |
| входы    | 2 | 610   | 611    |  |  |  |

Mapping-матрица двойных нажатий:

| Регистры |   |     | Выходы MR3-6 |     |     |     |     |     |     |  |
|----------|---|-----|--------------|-----|-----|-----|-----|-----|-----|--|
|          |   | 1   | 2            | 3   | 4   | 5   | 6   | 7   | 8   |  |
|          | 1 | 672 | 673          | 674 | 675 | 676 | 677 | 678 | 679 |  |
|          | 2 | 680 | 681          | 682 | 683 | 684 | 685 | 686 | 687 |  |
|          | 3 | 688 | 689          | 690 | 691 | 692 | 693 | 694 | 695 |  |
| Byonu    | 4 | 696 | 697          | 698 | 699 | 700 | 701 | 702 | 703 |  |
| входы    | 5 | 704 | 705          | 706 | 707 | 708 | 709 | 710 | 711 |  |
|          | 6 | 712 | 713          | 714 | 715 | 716 | 717 | 718 | 719 |  |
|          | 7 | 720 | 721          | 722 | 723 | 724 | 725 | 726 | 727 |  |
|          | 0 | 728 | 729          | 730 | 731 | 732 | 733 | 734 | 735 |  |
| -        |   | -   |              |     |     |     |     |     |     |  |

| Регистры |   | Выход | <mark>ы MR2</mark><br>2<br>673 |  |  |
|----------|---|-------|--------------------------------|--|--|
|          |   | 1     | 2                              |  |  |
| Byonu    | 1 | 672   | 673                            |  |  |
| входы    | 2 | 674   | 675                            |  |  |

Mapping-матрица сначала коротких, потом длинных нажатий:

| Регистры |   |     | Выходы MR3-6 |     |     |     |     |     |     |  |  |
|----------|---|-----|--------------|-----|-----|-----|-----|-----|-----|--|--|
|          |   | 1   | 2            | 3   | 4   | 5   | 6   | 7   | 8   |  |  |
|          | 1 | 736 | 737          | 738 | 739 | 740 | 741 | 742 | 743 |  |  |
|          | 2 | 744 | 745          | 746 | 747 | 748 | 749 | 750 | 751 |  |  |
|          | 3 | 752 | 753          | 754 | 755 | 756 | 757 | 758 | 759 |  |  |
| Byonu    | 4 | 760 | 761          | 762 | 763 | 764 | 765 | 766 | 767 |  |  |
| входы    | 5 | 768 | 769          | 770 | 771 | 772 | 773 | 774 | 775 |  |  |
|          | 6 | 776 | 777          | 778 | 779 | 780 | 781 | 782 | 783 |  |  |
|          | 7 | 784 | 785          | 786 | 787 | 788 | 789 | 790 | 791 |  |  |
|          | 0 | 792 | 793          | 794 | 795 | 796 | 797 | 798 | 799 |  |  |

| Регистры |   | Выходы MR2 |     |  |  |
|----------|---|------------|-----|--|--|
|          |   | 1          | 2   |  |  |
| Byerry   | 1 | 736        | 737 |  |  |
| входы    | 2 | 738        | 739 |  |  |

# Modbus-адрес устройства Wiren Board

| Contents                                         |
|--------------------------------------------------|
| <br>Общая информация                             |
| Определение адресов всех устройств на шине       |
| Изменение адреса устройству с известным адресом  |
| Изменение адреса устройству с неизвестным адресо |
| Восстановление доступа                           |
| Устройство питается от блока питания             |
| Устройство питается от Vout контроллера          |
| Полезные ссылки                                  |

# Общая информация

Заводской Modbus-адрес устройства Wiren Board можно узнать на наклейке, которая находится на корпусе устройства.

Если заводской адрес был изменен, то можно воспользоваться одним из способов ниже, для работы вам понадобится утилита Modbus\_client, которая доступна для контроллеров Wiren Board и компьютеров с ОС Linux. Если у вас компьютер с ОС Windows, то вы можете восстановить доступ к устройству.

**ВНИМАНИЕ:** если вы выполняете команды на контроллере, то перед началом работы остановите драйвер wb-mqtt-serial, а после окончания — запустите снова.

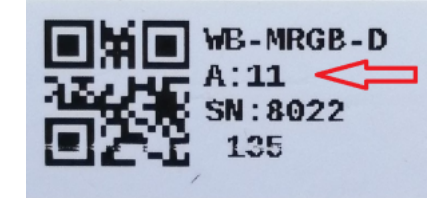

Modbus-адрес, установленный на производстве

## Определение адресов всех устройств на шине

Если перебрать все доступные адреса и прочитать регистр с сигнатурой устройства — можно получить список устройств на шине:

1. Подключите устройства по шине RS-485 к контроллеру или другому оборудованию, где будете выполнять команды.

2. Если вы выполняете команды на контроллере:

- откройте консоль контроллера по SSH,
- остановите драйвер wb-mqtt-serial.
- 3. Замените в скрипте порт /dev/ttyRS485-1 на тот, к которому подключены устройства, настройки соединения **9600N2** задаются параметрами -b9600 -pnone -s2:

for i in {1..247}; do echo -n "\$i - "; D=`modbus\_client -mrtu /dev/ttyRS485-1 --debug -b9600 -pnone -s2 -a\$i -t3 -o100 -r200 -c6 2>/dev/null | grep Data: | awk 'gsub("Data:","")' | sed -e 's/0x00/\\x/g' -e 's/\s//g``; echo -e \$D; done

4. Скопируйте и вставьте измененный скрипт в консоль контроллера, нажмите Enter.

Скрипт переберет все адреса с 1 по 247 и выведет в консоль результат для каждого адреса:

# for i in {1..247}; do echo -n "\$i - "; D=`modbus\_client -mrtu /dev/ttyRS485-1 --debug -b9600 -pnone -s2 -a\$i -t3 -o100 -r200 -c6 2>/dev/null | grep Data: | awk
'gsub("Data:","")' | sed -e 's/0x00/\\\x/g' -e 's/\s//g'`; echo -e \$D; done
1 2 3 4 5 6 - WBMWAC
7 8 9 - WBMRGB
10 11 12 ...

Вариант скрипта с перебором не только адресов но и параметров связи: Если параметры подключения неизвестны

# Изменение адреса устройству с известным адресом

Вы можете записать новый адрес в регистр 128(0x80):

1. Подключите устройство по шине RS-485 к контроллеру или другому оборудованию, где будете выполнять команды.

2. Если вы выполняете команды на контроллере:

- откройте консоль контроллера по SSH,
- остановите драйвер wb-mqtt-serial.

3. Чтобы назначить новый адрес 12 устройству с адресом 1 и подключенное к порту /dev/ttyRS485-1 выполните команду:

modbus\_client --debug -mrtu -pnone -s2 /dev/ttyRS485-1 -a1 -t0x06 -r128 12

Пример успешного выполнения команды:

-# modbus\_client --debug -mrtu -pnone -s2 /dev/ttyRS485-1 -a1 -t0x06 -r128 12
Data to write: 0xc
Opening /dev/ttyRS485-1 at 9600 bauds (N, 8, 2)
(01](66](00](80](00](00](88][27]
Waiting for a confirmation...
<61><66><60><60><68><7>><0><60><68><7>><
SUCCESS: written 1 elements!</pre>

#### Изменение адреса устройству с неизвестным адресом

Если вам достаточно изменить адрес устройства, то вы можете сделать это отправив ему широковещательный запрос.

**ВНИМАНИЕ:** новый адрес будет установлен для всех устройств на шине, поэтому отключите те устройства, адреса которых вы не хотите менять.

Чтобы изменить адрес, выполните шаги:

- 1. Подключите устройство по шине RS-485 к контроллеру или другому оборудованию, где будете выполнять команды.
- 2. Если вы выполняете команды на контроллере:
  - откройте консоль контроллера по SSH,
  - остановите драйвер wb-mqtt-serial.
- Замените в команде порт /dev/ttyRS485-1 на тот, к которому подключены устройства и выполните команду на контроллере:

| المحمد والمحمد المحمد والمحمد و |                                         |
|----------------------------------------------------------------------------------------------------|-----------------------------------------|
| e moabus clientdebug -mrtu -phone                                                                                                    | -SZ / GEV/TTYRS485-1 -AU -TUXUO -F128 1 |
|                                                                                                    |                                         |
|                                                                                                    |                                         |

Так как команда отправляет данные по широковещательному адресу — сообщение об ошибке в ответе является нормой.

Запишем всем устройствам на шине в регистр 128 (0х80) новый адрес 1:

modbus\_client --debug -mrtu -pnone -s2 /dev/ttyRS485-1 -a0 -t0x06 -r128 1
Data to write: 0x1
Opening /dev/ttyRS485-1 at 9600 bauds (N, 8, 2)
[00][00][00][00][00][01][48][33]
Waiting for a confirmation...
ERROR Connection timed out: select
ERROR occured!

## Восстановление доступа

Вы можете сбросить настройки приемопередатчика Modbus-устройства до заводских: скорость — 9600, чётность (parity) — N, количество стоп-бит — 2, Modbus-адрес — 1.

Это может быть полезно, если вам неизвестны все параметры подключения. Для сброса настроек используется утилита wb-mcu-fw-flasher, которая доступна для контроллеров Wiren Board, а также компьютеров с ОС Linux и Windows.

#### Устройство питается от блока питания

- 1. Подключите **только одно устройство** по шине RS-485 к контроллеру или другому оборудованию, где будете выполнять команды.
- 2. Если вы выполняете команды на контроллере:
  - откройте консоль контроллера по SSH,
  - остановите драйвер wb-mqtt-serial.

```
3. Отключите питание устройства.
```

 Подайте питание на устройство и в течение двух секунд, пока устройство находится в режиме загрузчика, выполните команду, где /dev/ttyRS485-1 (COM1) — порт, к которому подключено устройство:

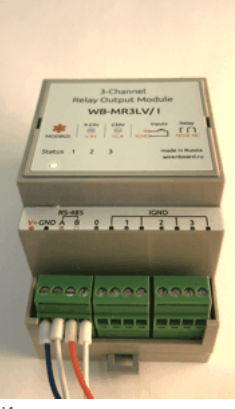

Индикация режима загрузчика

на контроллере или компьютере с OC Linux:

wb-mcu-fw-flasher -d /dev/ttyRS485-1 -a0 -u

wb-mcu-fw-flasher\_1.0.3.exe -d COM1 -a0 -u

5. Прошейте устройство новой прошивкой, или перезапустите, для этого отключите и включите питание устройства.

Пример успешного сброса настроек приемопередатчика:

| root@wirenboard-A4DIZKIB:~# wb-mcu-tw-tlasher -d /dev/ttyKS485-1 -a0 -u |  |
|-------------------------------------------------------------------------|--|
| /dev/ttyR5485-1 opened successfully.                                    |  |
| Send reset UART settings and modbus address command                     |  |
| 0k.                                                                     |  |
| Device is in Bootloader now! To flash FW run                            |  |
| wb-mcu-fw-flasher -d <port> -f <firmware.wbfw></firmware.wbfw></port>   |  |
| L                                                                       |  |
|                                                                         |  |
|                                                                         |  |

#### Устройство питается от Vout контроллера

Если устройство питается от выхода *Vout* контроллера, то вы можете управлять его питанием программно. Этот способ доступен только для контроллеров Wiren Board.

1. Подключите только одно устройство по шине RS-485 к контроллеру.

- 2. Откройте консоль контроллера по SSH.
- 3. Остановите драйвер wb-mqtt-serial.
- 4. Выполните команду, которая перезагрузит устройство, подключенное к порту /dev/ttyRS485-1 и сбросит настройки приемопередатчика:

#### Пример успешного сброса настроек приемопередатчика:

-# mosquitto\_pub -t '/devices/wb-gpio/controls/V\_OUT/on' -r -m 0 && sleep 3 && mosquitto\_pub -t '/devices/wb-gpio/controls/V\_OUT/on' -r -m 1 && sleep 1 && wb-mcu-fwflasher -d /dev/ttyR5485-1 -a0 -u /dev/ttyR5485-1 opened successfully. Send reset UART settings and modbus address command... Ok. Device is in Bootloader now! To flash FW run wb-mcu-fw-flasher -d <port> -f <firmware.wbfw>

### Полезные ссылки

- Настройка параметров обмена данными по RS-485 для modbus-устройств Wiren Board
- Обновление прошивки Modbus-устройств Wiren Board
- Описание утилиты modbus\_client
- Сервисная утилита wb-mcu-fw-flasher
- Описание драйвера wb-mqtt-serial

# Карта регистров модулей реле

# Описание

| Общие регистры модулей реле |        |                   |           |        |            |                                                                                        |                                                                                                    |                            |  |
|-----------------------------|--------|-------------------|-----------|--------|------------|----------------------------------------------------------------------------------------|----------------------------------------------------------------------------------------------------|----------------------------|--|
| A                           | дрес   | Парал             | метры реі | истра  | Канал      | Описание                                                                               | Значения                                                                                                    | FW                         |  |
| Dec                         | Hex    | Тип               | Доступ    | Формат | Kauan      |                                                                                        |                                                                                                    |                            |  |
| 0                           | 0x0000 |                   |           |        | канал<br>1 |                                                                                        |                                                                                                    |                            |  |
| 1                           | 0x0001 |                   |           |        | Канал<br>2 | Состояние канала реле                                                                  |                                                                                                    |                            |  |
| 2                           | 0x0002 | Coil              | BW        | bool   | Канал<br>З |                                                                                        | 0 - разомкнут,                                                                                                    |                            |  |
| 3                           | 0x0003 |                   |           | 1000   | Канал<br>4 |                                                                                        | 1 - замкнут                                                                                                    |                            |  |
| 4                           | 0x0004 |                   |           |        | Канал<br>5 |                                                                                        |                                                                                                    |                            |  |
| 5                           | 0x0005 |                   |           |        | Канал<br>6 |                                                                                        |                                                                                                    |                            |  |
| 0                           | 0x0000 |                   |           |        | Вход 1     |                                                                                        |                                                                                                    |                            |  |
| 1                           | 0x0001 |                   |           |        | Вход 2     |                                                                                        |                                                                                                    |                            |  |
| 2                           | 0x0002 |                   |           |        | Вход З     |                                                                                        | 0 - разомкнут,                                                                                                    |                            |  |
| 3                           | 0x0003 | Discrete<br>input | RO        | bool   | Вход 4     | Состояние входа реле                                                                   | 1 - замкнут,                                                                                                    |                            |  |
| 4                           | 0x0004 |                   |           |        | Вход 5     |                                                                                        | Error: 0                                                                                                    |                            |  |
| 5                           | 0x0005 | 1                 |           |        | Вход б     |                                                                                        |                                                                                                    |                            |  |
| 7                           | 0x0007 | İ                 |           |        | Вход О     |                                                                                        |                                                                                                    |                            |  |
| 4                           | 0x0004 | Input             | RW        | u16    |            | Статус внешнего источника питания<br>(только для реле со встроенным блоком<br>питания) | 0: нет подключения<br>внешнего источника<br>питания<br>1: внешний источник<br>питания подключен                                                                                                    | 1.18.4                     |  |
| 5                           | 0x0005 | Holding           | RW        | u16    |            | Служебный регистр, значение должно быть 0                                              | 0                                                                                                    |                            |  |
| 6                           | 0×0006 | Holding           | RW        | u16    |            | Режим работы реле при отключении питания                                               | 0: не<br>восстанавливать<br>состояние реле,<br>1: восстанавливать<br>состояние реле,<br>2: установить<br>состояние реле<br>согласно состоянию<br>входа (только если<br>настроен режим<br>входа 1: выключатель<br>с фиксацией)<br>До FW 1.18.0 были<br>режимы 0 и 1 | 1.5.3                      |  |
| 8                           | 0x0008 | Holding           | RW        | u16    |            | Таймаут для безопасного режима при пропадании<br>связи по Modbus                       | с<br><b>0</b>                                                                                                    |                            |  |
| 9                           | 0×0009 | Holding           | Holding   | RW     | u16        | Вход 1                                                                                 |                                                                                                    | 0: кнопки без<br>фиксации, |  |
| 10                          | 0x000A |                   |           |        | Вход 2     | Режим взаимодействия отдельного цифрового<br>входа с соответствующим релейным выходом. | 1: выключатель с<br>фиксацией,<br>2: отключать все реле<br>при нажатии.                                                                                                    |                            |  |
| 11                          | 0x000B |                   |           |        | Вход З     |                                                                                        | 3: отключить<br>взаимодействие,<br>4: управлять по                                                                                                    |                            |  |
| 12                          | 0x000C |                   |           |        | Вход 4     | В регистре 5 должно стоять значение по<br>умолчанию (0).                               | mapping-матрице,<br>5: не используется в<br>реле                                                                                                    |                            |  |
| 13                          | 0x000D |                   |           |        | Вход 5     |                                                                                        | 6: управлять по<br>mapping-матрицам<br>для кнопок                                                                                                    |                            |  |
| 14                          | 0x000E |                   |           |        | Вход б     |                                                                                        | До FW 1.12.0<br>режимом по<br>умолчанию был 0                                                                                                    |                            |  |
| 16                          | 0x0010 |                   |           |        | Вход О     | Режим работы цифрового входа 0 для отключения<br>всех реле                             | 2: отключать все<br>реле при нажатии,<br>3: отключить<br>взаимодействие,                                                                                                    | 1.9.0                      |  |

| Ins         Instant         Instant <thinstant< th=""> <thinstant< th=""> <thinst< th=""><th></th><th></th><th></th><th></th><th></th><th></th><th></th><th>4: управлять по<br/>mapping-матрице,<br/>6: управлять по<br/>mapping-матрицам<br/>для кнопок</th><th></th></thinst<></thinstant<></thinstant<>                                                                                                    |     |        |         |    |     |        |                                                                      | 4: управлять по<br>mapping-матрице,<br>6: управлять по<br>mapping-матрицам<br>для кнопок                                  |        |
|----------------------------------------------------------------------------------------------------|-----|--------|---------|----|-----|--------|----------------------------------------------------------------------|----------------------------------------------------------------------------------------------------|--------|
| 20     0x0014     Name     Name     Sea 1       22     0x0017     No010     Sea 1     Sea 1       23     0x0017     No010     Sea 1     Sea 1       24     0x0018     Sea 1     Sea 1       25     0x0019     Sea 1     Sea 1       26     0x0020     Sea 1     Sea 1       27     0x0020     Sea 1     Sea 1       28     0x0020     Sea 1     Sea 1       29     0x0020     Sea 1     Sea 1       20     0x0020     Sea 1     Sea 1       20     0x0020     Sea 1     Sea 1       20     0x0020     Sea 1     Sea 1       20     0x0020     Sea 1     Sea 1       20     0x0020     Sea 1     Sea 1       20     0x0020     Sea 1     Sea 1       20     0x0020     Sea 1     Sea 1       20     0x0020     Sea 1     Sea 1       21     0x0020     Sea 1     Sea 1       22     0x0030     Sea 1       23     Sea 1     Sea 1       24     0x0020     Sea 1       24     0x0020     Sea 1       24     0x0020     Sea 1       24     0x0020                                                                                                    | 19  | 0x0013 | Holding | RW | u16 |        | Выбор причины перехода в безопасный режим.<br>Только для WB-MR6C v.3 | 0: Потеря связи или<br>пропадание<br>низковольтного питания<br>1: Потеря связи<br>2: Пропадание<br>низковольтного питания | 1.18.4 |
| 14 14015   12 14010   12 14010   12 14010   12 14010   12 14010   12 14010   12 14010   12 14010   12 14010   12 14010   12 14010   13 14010   14 14020   15 14017   15 14017   16 14017   16 14017   17 14017   18 14017   18 14017   18 14017   19 14017   19 14017   10 14017   10 14017   10 14017   10 14017   10 14017   10 14017   10 14017   10 14017   10 14017   10 14017   11 14017   12 14017   13 14017   14 14017   15 14017   16 14017   17 14017   18 14017   19 14017   19 14017   10 14017   10 14017   10 14017   10 14017   10 14017   10 14017   10 14017   10 14017   10 14017   10 14017 <td>20</td> <td>0x0014</td> <td></td> <td></td> <td></td> <td>Вход 1</td> <td></td> <td></td> <td></td>                                                                                                    | 20  | 0x0014 |         |    |     | Вход 1 |                                                                      |                                                                                                    |        |
| 22         60001<br>2         90018<br>2         90018<br>2         90                                                                                                    | 21  | 0x0015 |         |    |     | Вход 2 |                                                                      |                                                                                                    |        |
| 23         0x0071<br>4         Motion<br>0         Methin<br>0         Methin<br>0                                                                                                    | 22  | 0x0016 |         |    |     | Вход З |                                                                      | мс                                                                                                    |        |
| 24         60018         Factoring         60009         60009         60009         60009         60009         60009         60009         60009         60009         60009         60009         60009         60009         60009         60009         60009         60009         60009         60009         60009         60009         60009         60009         60009         60009         60009         60009         60009         60009         60009         60009         60009         60009         60009         60009         60009         60009         60009         60009         60009         60009         60009         60009         60009         60009         60009         60009         60009         60009         60009         60009         60009         60009         60009         60009         60009         60009         60009         60009         60009         60009         60009         60009         60009         60009         60009         60009         60009         60009         60009         60009         60009         60009         60009         60009         60009         60009         60009         60009         60009         60009         60009         600009         60009         60009                                                                                                    | 23  | 0x0017 | Holding | RW | u16 | Вход 4 | Время защиты входа от дребезга                                       | 0 - 250 ( <b>50</b> )                                                                                                    | 1.13.0 |
| 12         0x0019                                                                                                    | 24  | 0x0018 |         |    |     | Вход 5 |                                                                      | 0 - 100 ( <b>30</b> ) до 710 1.17.0                                                                                       |        |
| 27     600018     60018     60010     60010     60010     60010     60010     60010     60010     60010     60010     60010     60010     60010     60010     60010     60010     60010     60010     60010     60010     60010     60010     60010     60010     60010     60010     60010     60010     60010     60010     60010     60010     60010     60010     60010     60010     60010     60010     60010     60010     60010     60010     60010     60010     60010     60010     60010     60010     60010     60010     60010     60010     60010     60010     60010     60010     60010     60010     60010     60010     60010     60010     60010     60010     60010     60010     60010     60010     60010     60010     60010     60010     60010     60010     60010     60010     60010     60010     60010     60010     60010     60010     60010     60010     60010     60010     60010     60010     60010     60010     60010     60010     60010     60010     60010     60010     60010     60010     60010     60010     60010     60010     60010     60010     60010     <                                                                                                    | 25  | 0x0019 |         |    |     | Вход б |                                                                      |                                                                                                    |        |
| 32         60020<br>34         60022<br>35         60022<br>36         60022<br>37         60025<br>30         60025<br>36         60025<br>37         60025<br>37         6002<br>37         6002<br>37         6002<br>37         600                                                                                                    | 27  | 0x001B |         |    |     | Вход О |                                                                      |                                                                                                    |        |
| 33         600021<br>36         600021<br>37         600025<br>38         600027<br>39         600027<br>30         600027<br>30         70         600027<br>30         70         70         70         70         70         70         70         70         70         70         70         70         70         70         70         70         70         70         70         70         70         70         70         70         70         70         70         70         70         70         70         70         70         70         70         70         70         70         70         70         70         70         70         70         70         70         70         70         70         70         70         70         70         70         70         70         70         70         70         70         70         70         70         70         70         70         70         70         70         70         70         70         70                                                                                                    | 32  | 0x0020 |         |    |     | Вход 1 |                                                                      |                                                                                                    |        |
| 34     60.0022     94.04     80.03     80.03     80.03     80.03     80.03     80.03     80.03     80.03     80.03     80.03     80.03     80.03     80.03     80.03     80.03     80.03     80.03     80.03     80.03     80.03     80.03     80.03     80.03     80.03     80.03     80.03     80.03     80.03     80.03     80.03     80.03     80.03     80.03     80.03     80.03     80.03     80.03     80.03     80.03     80.03     80.03     80.03     80.03     80.03     80.03     80.03     80.03     80.03     80.03     80.03     80.03     80.03     80.03     80.03     80.03     80.03     80.03     80.03     80.03     80.03     80.03     80.03     80.03     80.03     80.03     80.03     80.03     80.03     80.03     80.03     80.03     80.03     80.03     80.03     80.03     80.03     80.03     80.03     80.03     80.03     80.03     80.03     80.03     80.03     80.03     80.03     80.03     80.03     80.03     80.03     80.03     80.03     80.03     80.03     80.03     80.03     80.03     80.03     80.03     80.03     80.03     80.03     80.03     80.03                                                                                                    | 33  | 0x0021 |         |    |     | Вход 2 |                                                                      |                                                                                                    |        |
| 35     600023<br>00002     1001<br>00005     800.0     800.1     800.1     800.1       37     00005     800.0     800.0     800.0     800.0     800.0       40     000020     800.0     800.0     800.0     800.0     800.0       41     000020     800.0     800.0     800.0     800.0     800.0     800.0       46     000020     800.0     800.0     800.0     800.0     800.0     800.0       41     00002     800.0     800.0     800.0     800.0     800.0     800.0       41     00002     800.0     800.0     800.0     800.0     800.0       41     00002     800.0     800.0     800.0     800.0     800.0       41     00002     800.0     800.0     800.0     800.0       41     00002     800.0     800.0     800.0     800.0       41     00002     800.0     800.0     800.0     800.0       41     00002     800.0     800.0     800.0     800.0       41     00002     800.0     800.0     800.0     800.0       450     00010     800.0     800.0     800.0       460     00010     800.0     800                                                                                                    | 34  | 0x0022 |         |    |     | Вход З |                                                                      | 0                                                                                                    |        |
| 36     500024     500     500     500     500     500     60002       40     500020     100020     10002     100020     10002     10002     10002     10002     10002     10002     10002     10002     10002     10002     10002     10002     10002     10002     10002     10002     10002     10002     10002     10002     10002     10002     10002     10002     10002     10002     10002     10002     10002     10002     10002     10002     10002     10002     10002     10002     10002     10002     10002     10002     10002     10002     10002     10002     10002     10002     10002     10002     10002     10002     10002     10002     10002     10002     10002     10002     10002     10002     10002     10002     10002     10002     10002     10002     10002     10002     10002     10002     10002     10002     10002     10002     10002     10002     10002     10002     10002     10002     10002     10002     10002     10002     10002     10002     10002     10002     10002     10002     10002     10002     10002     10002     10002     10002                                                                                                    | 35  | 0x0023 | Input   | RO | u16 | Вход 4 | Счетчик срабатываний входа                                           | Error: 0                                                                                                    |        |
| 37     0x0025     0x002     0x002     0x002     0x002     0x002       40     0x0020     Neput     8x0,0     8x0,0       41     0x0020     Neput     8x0,1     8x0,3       44     0x0020     Neput     8x0,3     8x0,3       50     0x0030     Neput     8x0,4     8x0,3       50     0x0030     Neput     8x0,4     8x0,3       51     0x0020     Neput     8x0,4     8x0,4       50     0x0030     Neput     8x0,4     8x0,4       41     0x0025     Neput     8x0,4     8x0,4       50     0x0030     Neput     8x0,4     8x0,4       50     0x0030     Neput     8x0,4     8x0,4       50     0x0037     Neput     8x0,4     8x0,4       50     0x0037     Neput     8x0,4     8x0,4       50     0x0120     Neput     8x0,4     8x0,4       6x0102     Neput     8x0,4     8x0,4       6x0102     Neput     8x0,4       74     0x012     Neput     8x0,4       74     0x012     Neput     8x0,4       74     0x012     Neput     8x0,4       74     0x012     Neput   <                                                                                                    | 36  | 0x0024 |         |    |     | Вход 5 |                                                                      |                                                                                                    |        |
| 39     δx0027     σx0027     σx0027                                                                                                    | 37  | 0x0025 |         |    |     | Вход б |                                                                      |                                                                                                    |        |
| 40       0x0020       0x0020                                                                                                    | 39  | 0x0027 |         |    |     | Вход О |                                                                      |                                                                                                    |        |
| 42         0x0026         μημί         β002         β003         β003                                                                                                    | 40  | 0x0020 |         |    |     | Вход 1 |                                                                      |                                                                                                    |        |
| 44     0.00020<br>(moutor)     Imput<br>from 0     Imput<br>from 0     Imput                                                                                                    | 42  | 0x0028 |         |    |     | Вход 2 |                                                                      |                                                                                                    |        |
| 46         0x002c         input         R0         u32         R0, μ         R0, μ                                                                                                    | 44  | 0x002A |         |    |     | Вход З |                                                                      | v1 52599*10-05 Fu                                                                                                    |        |
| 48         0x0020         500         0x0030         500         8x0,0         8x0,0         8x0                                                                                                    | 46  | 0x002C | Input   | RO | u32 | Вход 4 | Целая часть значения частоты сигнала                                 | Error: 0                                                                                                    |        |
| 50         0.0030                                                                                                    | 48  | 0x002E |         |    |     | Вход 5 |                                                                      |                                                                                                    |        |
| 54         0.0032            Bood B         Bood B         Bood                                                                                                    | 50  | 0x0030 |         |    |     | Вход б |                                                                      |                                                                                                    |        |
| 41         0x0029         8x0.1         8x0.2         8x0.2                                                                                                    | 54  | 0x0032 |         |    |     | Вход О |                                                                      |                                                                                                    | 1.15.0 |
| 43         0x002B         8x0.2         8x0.3         8x0.3         8x0.3         8x0.3         8x0.3         8x0.3         8x0.3         8x0.3         8x0.3         8x0.3         8x0.4         8x0.4                                                                                                    | 41  | 0x0029 |         |    |     | Вход 1 |                                                                      |                                                                                                    |        |
| 45       0x0020       μρτ       N002F       No       No                                                                                                    | 43  | 0x002B |         |    |     | Вход 2 |                                                                      |                                                                                                    |        |
| 47         0x002F         input         RO         0.16         Bx0.4 / Bx0.5         65536 (2 ^ 16)         From the second second | 45  | 0x002D |         |    |     | Вход З | Лробная часть значения частоты сигнала 1 Гц =                        |                                                                                                    |        |
| 49         0x0031         9x003         8x0,0         8x0,0         8x0,0           51         0x0037         8x0,0         8x0,0         1.17.0           466         0x01D0         8x0,1         8x0,0         8x0,1         8x0,1           466         0x01D2         8x0,15         8x0,0         8x0,0         1.17.0           467         0x01D3         8x0,15         8x0,0         8x0,0         8x0,1           468         0x01D5         8x0,0         8x0,0         8x0,0         8x0,0           471         0x01D7         8x0,0         8x0,0         8x0,0         8x0,0           480         0x01D5         8x0,0         8x0,0         8x0,0         8x0,0           481         0x01D7         8x0,0         8x0,0         8x0,0         8x0,0           482         0x01E5         8x0,0         8x0,0         8x0,0         8x0,0           483         0x01E7         8x0,0         8x0,0         8x0,0         8x0,0           484         0x01E7         8x0,0         8x0,0         8x0,0         8x0,0           4860         0x01E7         8x0,0         8x0,0         8x0,0         8x0,0           4990                                                                                                    | 47  | 0x002F | Input   | RO | u16 | Вход 4 | 65536 (2 ^ 16)                                                       | Error: 0                                                                                                    |        |
| 51         0x0033         6x0,037         Bx0,6         Bx0,0           55         0x0037         Bx0,0         Bx0,0         Bx0,0           464         0x01D1         Bx0,1         Bx0,2         Bx0,3           466         0x01D2         Bx0,1         Bx0,2         Bx0,3           466         0x01D3         Input         Bx0,4         Bx0,3           467         0x01D3         Input         Bx0,4         Bx0,3           468         0x01D7         Bx0,1         Bx0,4           468         0x01E0         Bx0,1         Bx0,3           471         0x01E0         Bx0,1         Bx0,3           480         0x01E3         Input         RO         U16         Bx0,1           481         0x01E3         Input         RO         U16         Bx0,1           483         0x01E3         Input         RO         U16         Bx0,1           484         0x01F3         Input         RO         U16         Bx0,1           484         0x01F3         Input         RO         U16         Bx0,1           487         0x01F3         Input         Bx0,1         Bx0,1           499 <td>49</td> <td>0x0031</td> <td></td> <td></td> <td></td> <td>Вход 5</td> <td></td> <td></td> <td></td>                                                                                                    | 49  | 0x0031 |         |    |     | Вход 5 |                                                                      |                                                                                                    |        |
| 55         500037         6X0037         6X0037         6X0037         6X0010         6X0010         7           466         0x01D0         8x001         8x001         8x00                                                                                                    | 51  | 0x0033 |         |    |     | Вход б |                                                                      |                                                                                                    |        |
| 464         0x0100         8x0010         8x001         8x001 <t< td=""><td>55</td><td>0x0037</td><td></td><td></td><td></td><td>Вход О</td><td></td><td></td><td></td></t<>                                                                                                    | 55  | 0x0037 |         |    |     | Вход О |                                                                      |                                                                                                    |        |
| 465         0x0101         9x0101         9x0101         9x0101         9x012         9x012         9x012         9x013         9x014         9x014         9x015         9x015         9x015         9x015         9x015         9x015         9x015         9x015         9x015         9x015         9x015         9x016         9x015         9x016         9x016                                                                                                    | 464 | 0x01D0 |         |    |     | Вход 1 |                                                                      |                                                                                                    | 1.17.0 |
| 466         0x01D2         нрит         RO         u16         Вход 3         Счётчик коротких нажатий         0 - 65535 по кругу           468         0x01D5         8x0д 6         8x0д 6         8x0д 6         8x0д 6         9x01D2         9x01D2                                                                                                    | 465 | 0x01D1 |         |    |     | Вход 2 |                                                                      |                                                                                                    |        |
| 407         0x0103         прит         ко         ило         6x0,4 4         Счетчик коротких нажатий         0 – 65535 по кругу           468         0x01D5         8x0,4         8x0,5         8x0,6         8x0,0         -           471         0x01D7         -         8x0,0         -         8x0,0         -           480         0x01E4         -         -         8x0,1         -         8x0,2           482         0x01E5         -         8x0,4         -         8x0,2         -           483         0x01E5         -         -         8x0,4         -         -           484         0x01E5         -         -         8x0,4         -         -           484         0x01E5         -         -         8x0,4         -         -           485         0x01E7         -         -         8x0,4         -         -           496         0x01F7         -         -         -         8x0,4         -         -           499         0x01F3         -         -         -         -         -         -           499         0x01F3         -         -         -         -<                                                                                                    | 400 | 0x01D2 | 1       | DC |     | вход 3 |                                                                      | 0 65525                                                                                                    |        |
| чов         ОХО1D4         ВХ01 5         ВХ02 5         ВХ02 6         ВХ02 6           469         0X01D7         BX01 0         BX02 0         BX02 0         BX02 0         BX02 0           480         0X01E1         BX02 8         BX02 7         BX02 7         BX02 7         BX02 7           482         0X01E2         Input         RO         U16         BX02 7         BX02 7         BX02 7           483         0X01E3         Input         RO         U16         BX02 7         C4ётчик длинных нажатий         0 - 65535 по кругу           484         0X01E7         BX02 7         BX02 7         BX02 7         BX02 7           485         0X01E7         BX02 7         BX02 7         BX02 7         BX02 7           496         0X01F1         RO         U16         BX02 7         BX02 7         BX02 7           498         0X01F3         Input         RO         U16         BX02 7         BX02 7         BX02 7           501         0X01F3         Input         RO         U16         BX02 7         BX02 7         BX02 7           501         0X01F3         Input         RO         U16         BX02 7         BX02 7         BX02 7                                                                                                    | 40/ | UXUID3 | input   | KU | υτρ | вход 4 | счетчик коротких нажатии                                             | u — озозо по кругу                                                                                                    |        |
| 403         0X01D3         6X04 0         6X04 0           471         0X01D7         6X04 0         8x04 0           480         0X01E0         8x04 0         8x04 0           481         0X01E1         8x04 0         8x04 0           482         0X01E2         8x04 0         8x04 0           483         0X01E3         8x04 0         8x04 0           484         0X01E4         8x04 0         8x04 0           484         0X01E3         8x04 0         8x04 0           484         0X01E3         8x04 0         8x04 0           485         0X01E5         8x04 0         8x04 0           486         0X01F3         8x04 0         8x04 0           496         0X01F3         8x04 1         8x04 1           497         0X01F1         8x04 1         8x04 2           498         0X01F3         10         8x04 0           499         0X01F3         10         8x04 0           494         0X01F3         10         8x04 0           501         0X01F3         10         8x04 0           502         0X01F3         10         8x04 0           503         0X01F                                                                                                    | 468 | 0x01D4 |         |    |     | вход 5 |                                                                      |                                                                                                    |        |
| 471         0x0107         с         С         БХД 0         БХД 0           480         0x01E0          Bx0,1         Bx0,2         Bx0,3           481         0x01E2         Input         RO         U16         Bx0,3         Bx0,3           483         0x01E3         Input         RO         U16         Bx0,4         Cvērчик длинных нажатий         0 - 65535 по кругу           484         0x01E5         Bx0,6         Bx0,0         Cvērчик длинных нажатий         0 - 65535 по кругу           485         0x01F7         Bx0,1         Bx0,2         Bx0,3         Cvērчик длинных нажатий         0 - 65535 по кругу           496         0x01F0         Bx0,1         Bx0,2         Bx0,3         Cvērчик двойных нажатий         0 - 65535 по кругу           498         0x01F2         Input         RO         U16         Bx0,4         Cvērчик двойных нажатий         0 - 65535 по кругу           500         0x01F3         Input         RO         U16         Bx0,4         Cvērчик короткого, а затем длинного нажатий         0 - 65535 по кругу           501         0x0207         Input         RO         U16         Bx0,1         Cvērчик короткого, а затем длинного нажатий         0 - 65535 по кругу                                                                                                    | 409 |        |         |    |     | вход б |                                                                      |                                                                                                    |        |
| 400         0.00110         0.00110         0.00111         0.00112         0.00112         0.00112         0.00112         0.00112         0.00112         0.00112         0.00112         0.00112         0.00112         0.00112         0.00112         0.00112         0.00112         0.00112         0.00112         0.00112         0.00112         0.00112         0.00112         0.00112         0.00112         0.00112         0.00112         0.00112         0.00112         0.00112         0.00112         0.00112         0.00112         0.00112         0.00112         0.00112         0.00112         0.00112         0.00112         0.00112         0.00112         0.00112         0.00112         0.00112         0.00112         0.00112         0.00112         0.00112         0.00112         0.00112         0.00112         0.00112         0.00112         0.00112         0.00112         0.00112         0.00112         0.00112         0.00112         0.00112         0.00112         0.00112         0.00112         0.00112         0.00112         0.00112         0.00112         0.00112         0.00112         0.00112         0.00112         0.00112         0.00112         0.00112         0.00112         0.00112         0.00112         0.00112         0.00112         0.00112         0                                                                                                    | 4/1 | 0x0107 |         |    |     |        |                                                                      |                                                                                                    |        |
| 432         0x0121         0x04 2         0x04 2         0x04 3         0x04 3         0x04 3 <td>400</td> <td>0x01E0</td> <td></td> <td></td> <td></td> <td>BYOR 2</td> <td></td> <td></td> <td></td>                                                                                                    | 400 | 0x01E0 |         |    |     | BYOR 2 |                                                                      |                                                                                                    |        |
| 102         Олод 2         Олод 3         Олод 3 <td>482</td> <td>0x01E1</td> <td></td> <td></td> <td></td> <td>Вхол 3</td> <td></td> <td></td> <td></td>                                                                                                    | 482 | 0x01E1 |         |    |     | Вхол 3 |                                                                      |                                                                                                    |        |
| A84         OxOLE3         Input         RO         A35         Dx04 4         C4 61 MK Длинных нажатий         0 = 05535 по кругу           484         0x01E5         Bxoд 5         Bxoд 0         Bxoд 0         Bxoд 1         Bxoд 2           496         0x01F0         Bxod 1         Bxod 2         Bxod 3         C4ëtчик двойных нажатий         0 = 65535 по кругу           498         0x01F2         Input         RO         u16         Bxod 4         C4ëtчик двойных нажатий         0 = 65535 по кругу           500         0x01F4         Bxod 6         Bxod 6         Bxod 6         Bxod 7           501         0x01F7         Input         RO         u16         Bxod 1         C4ëtчик короткого, а затем длинного нажатий         0 = 65535 по кругу           512         0x0200         Input         RO         u16         Bxod 1         C4ëtчик короткого, а затем длинного нажатий         0 = 65535 по кругу                                                                                                    | 402 | 0x01E2 | Input   | BO | u16 | Вхол Л | Счётчик ллинных нажатий                                              | 0 – 65535 по кругу                                                                                                    |        |
| 485       0x01E5       Bx0д 6         487       0x01E7       Bx0д 0         496       0x01F0       Bx0д 1         497       0x01F1       Bx0d 2         498       0x01F2       Bx0d 3         499       0x01F3       Input       RO       u16       Bx0d 4         500       0x01F5       Bx0d 5       Bx0d 6         501       0x01F7       Bx0d 6       Bx0d 0         512       0x0200       Input       RO       u16       Bx0d 1         512       0x0200       Input       RO       u16       Bx0d 1                                                                                                    | 484 | 0x01E3 | mput    |    | 010 | Вхол 5 |                                                                      |                                                                                                    |        |
| 100       0.00167       Вход 0       Вход 0         487       0x01F0       8x0,0       8x0,0         496       0x01F0       8x0,1       8x0,2         497       0x01F1       8x0,3       8x0,2         498       0x01F2       8x0,4       8x0,4         499       0x01F3       Input       RO       u16       8x0,4         8x0,5       8x0,6       8x0,6       0         501       0x01F7       8x0,0       0       0         512       0x0200       Input       RO       u16       8x0,1       Счётчик короткого, а затем длинного нажатий       0 – 65535 по кругу                                                                                                    | 485 | 0x01F5 |         |    |     | Вхол 6 |                                                                      |                                                                                                    |        |
| 496       0x01F0         497       0x01F1         498       0x01F2         499       0x01F3         500       0x01F4         501       0x01F5         503       0x01F7         512       0x0200         Input       RO       u16         Bx0d 1       Bx0d 2         Bx0d 3       C4ëтчик двойных нажатий         0 - 65535 по кругу                                                                                                    | 487 | 0x01F7 |         |    |     | Вхол О |                                                                      |                                                                                                    |        |
| 497         0x01F1         Bxoд 2         Bxoд 2           498         0x01F2         Input         RO         u16         Bxoд 4           500         0x01F3         Input         Bxoд 4         Cчётчик двойных нажатий         0 - 65535 по кругу           501         0x01F7         Bxoд 6         Bxoд 0         Bxoд 1         Cчётчик короткого, а затем длинного нажатий         0 - 65535 по кругу                                                                                                    | 496 | 0x01F0 |         |    |     | Вхол 1 |                                                                      |                                                                                                    |        |
| 498         0x01F2         Input         RO         u16         Вход 3<br>Вход 4         Счётчик двойных нажатий         0 – 65535 по кругу           500         0x01F5         0x01F5         Вход 6         Вход 6         Вход 0         0           512         0x0200         Input         RO         u16         Вход 1         Счётчик короткого, а затем длинного нажатий         0 – 65535 по кругу                                                                                                    | 497 | 0x01F1 |         |    |     | Вхол 2 |                                                                      |                                                                                                    |        |
| 499         0x01F3         Input         RO         u16         Вход 4         Счётчик двойных нажатий         0 – 65535 по кругу           500         0x01F4         Bxoд 5         Bxoд 6         Bxoд 6         Bxoд 0         0           503         0x01F7         Bxod 0         Bxod 1         Счётчик короткого, а затем длинного нажатий         0 – 65535 по кругу                                                                                                    | 498 | 0x01F2 |         |    |     | Вход З |                                                                      |                                                                                                    |        |
| 500         0x01F4         Вход 5         Вход 6           503         0x01F7         Вход 0         Вход 1         Счётчик короткого, а затем длинного нажатий         0 – 65535 по кругу                                                                                                    | 499 | 0x01F3 | Input   | RO | u16 | Вход 4 | Счётчик двойных нажатий                                              | 0 – 65535 по кругу                                                                                                    |        |
| 501         0x01F5         Вход 6           503         0x01F7         Вход 0           512         0x0200         Input         RO         u16         Вход 1         Счётчик короткого, а затем длинного нажатий         0 – 65535 по кругу                                                                                                    | 500 | 0x01F4 | 1       |    |     | Вход 5 |                                                                      |                                                                                                    |        |
| Боз         0x01F7         Вход 0           512         0x0200         Input         RO         u16         Вход 1         Счётчик короткого, а затем длинного нажатий         0 – 65535 по кругу                                                                                                    | 501 | 0x01F5 |         |    |     | Вход б |                                                                      |                                                                                                    |        |
| 512         0x0200         Input         RO         u16         Вход 1         Счётчик короткого, а затем длинного нажатий         0 – 65535 по кругу                                                                                                    | 503 | 0x01F7 |         |    |     | Вход О |                                                                      |                                                                                                    |        |
|                                                                                                    | 512 | 0x0200 | Input   | RO | u16 | Вход 1 | Счётчик короткого, а затем длинного нажатий                          | 0 — 65535 по кругу                                                                                                    |        |

| 513      | 0x0201      | İ       |    |     | Вход 2     |                                                                                                    |                                                                                                    |        |
|----------|-------------|---------|----|-----|------------|----------------------------------------------------------------------------------------------------|----------------------------------------------------------------------------------------------------|--------|
| 514      | 0x0202      |         |    |     | Вход З     |                                                                                                    |                                                                                                    |        |
| 515      | 0x0203      |         |    |     | Вход 4     |                                                                                                    |                                                                                                    |        |
| 516      | 0x0204      |         |    |     | Вход 5     |                                                                                                    |                                                                                                    |        |
| 517      | 0x0205      |         |    |     | Вход б     |                                                                                                    |                                                                                                    |        |
| 519      | 0x0207      |         |    |     | Вход О     |                                                                                                    |                                                                                                    |        |
| 123      | 0x007B      | Input   | RO | u16 |            | Напряжение на микроконтроллере                                                                                                    | мВ<br>Error: 0                                                                                                    | 1.16.0 |
| 124      | 0x007C      | Input   | RO | u16 |            | Внутренняя температура микроконтроллера                                                                                                | x0.1, °C<br>Error: 0                                                                                                | 1.16.0 |
| 384<br>- | 0x0180<br>- | Holding | RW | u16 |            | Регистры mapping-матрицы                                                                                                    | 0                                                                                                    | 1.9.0  |
| 447      | 0x01BF      |         |    |     |            |                                                                                                    |                                                                                                    |        |
| - 607    | -<br>0x025E | Holding | RW | u16 |            | Регистры mapping-матрицы для коротких нажатий                                                                                          | 0                                                                                                    |        |
| 608      | 0x0260      |         |    |     |            |                                                                                                    |                                                                                                    |        |
| - 671    | -<br>0x029F | Holding | RW | u16 |            | Регистры mapping-матрицы для длинных нажатий                                                                                           | 0                                                                                                    |        |
| 672      | 0x02A0      |         |    |     |            |                                                                                                    |                                                                                                    | 1.17.0 |
| -<br>735 | -<br>0x02DF | Holding | RW | u16 |            | Регистры mapping-матрицы для двойных нажатий                                                                                           | 0                                                                                                    |        |
| 736      | 0x02E0      |         |    |     |            |                                                                                                    |                                                                                                    |        |
| 799      | -<br>0x031F | Holding | RW | u16 |            | Регистры mapping-матрицы для сначала короткого,<br>потом длинного нажатий                                                              | 0                                                                                                    |        |
| 930      | 0x03A2      |         |    |     | Канал<br>1 |                                                                                                    |                                                                                                    |        |
| 931      | 0x03A3      |         |    |     | Канал<br>2 |                                                                                                    | разомкнуты (реле                                                                                                    |        |
| 932      | 0x03A4      |         |    |     | Канал      | откл<br>Настройка безопасного состояния канала реле<br>Для всех сигнатур, кроме mr3, mr6, mr6c, mrwl3<br>Для<br>конта<br>речь<br>конта | 1: Контакты реле<br>замкнуты (реле<br>включено)<br>Для реле с<br>контактами NO/NC<br>речь здесь про<br>контакты NO. | 1.18.4 |
| 933      | 0x03A5      | Holding | RW | u16 | Канал      |                                                                                                    |                                                                                                    |        |
| 934      | 0x03A6      |         |    |     | Канал      |                                                                                                    |                                                                                                    |        |
| 935      | 0x03A7      |         |    |     | 5<br>Канал |                                                                                                    |                                                                                                    |        |
| 938      | 0x0344      |         |    |     | 6<br>Канал |                                                                                                    |                                                                                                    |        |
| 939      | 0x03AB      |         |    |     | 1<br>Канал | Действие канала при переходе в безопасный<br>режим<br>состояние                                                                        |                                                                                                    |        |
| 940      | 0x034C      |         |    |     | 2<br>Канал |                                                                                                    | 0: Не реагировать                                                                                                   |        |
| 941      | 0x034D      | Holding | RW | u16 | 3<br>Канал |                                                                                                    | 1: Перевести канал<br>реле в безопасное                                                                             | 1.18.4 |
| 042      | 00245       |         |    |     | 4<br>Канал |                                                                                                    | состояние                                                                                                    |        |
| 942      | UXUJAE      |         |    |     | 5<br>Канал |                                                                                                    |                                                                                                    |        |
| 943      | 0x03AF      |         |    |     | 6          |                                                                                                    |                                                                                                    |        |
| 946      | 0x03B2      |         |    |     | Канал<br>1 |                                                                                                    |                                                                                                    |        |
| 947      | 0x03B3      |         |    |     | Канал<br>2 |                                                                                                    | 1: Блокировать                                                                                                    |        |
| 948      | 0x03B4      | 니이네.~   | DW | u16 | Канал<br>З | Влияние безопасного режима на управление с                                                                                             | при переходе в                                                                                                    | 1 10 4 |
| 949      | 0x03B5      | noiaing | KW | 010 | Канал<br>4 | входов                                                                                                    | 2: Разрешить                                                                                                    | 1.18.4 |
| 950      | 0x03B6      |         |    |     | Канал<br>5 |                                                                                                    | только в безопасном                                                                                                 |        |
| 951      | 0x03B7      |         |    |     | Канал<br>6 | 1                                                                                                    | PC/WIME                                                                                                    |        |
| 1100     | 0x044C      |         |    |     | Вход 1     |                                                                                                    |                                                                                                    |        |
| 1101     | 0x044D      | 1       |    |     | Вход 2     |                                                                                                    |                                                                                                    |        |
| 1102     | 0x044E      | İ       |    |     | Вход З     |                                                                                                    |                                                                                                    |        |
| 1103     | 0x044F      | Holding | RW | u16 | Вход 4     | Время удержания входа в замкнутом состоянии для<br>фиксации долгого нажатия                                                            | мс<br>500 - 5000 ( <b>2000</b> )                                                                                    | 1.17.0 |
| 1104     | 0x0450      |         |    |     | Вход 5     | · · · · · · · · · · · · · · · · · · ·                                                                                                  |                                                                                                    |        |
| 1105     | 0x0451      |         |    |     | Вход б     |                                                                                                    |                                                                                                    |        |
| 1107     | 0x0453      |         |    |     | Вход О     |                                                                                                    |                                                                                                    |        |
| 1140     | 0x0474      | Holding | RW | u16 | Вход 1     | Время двойного нажатия                                                                                                    | MC                                                                                                    |        |
| 1141     | 0x0475      |         |    |     | Вход 2     |                                                                                                    | 100 - 2000 ( <b>500</b> )                                                                                           |        |
| 1142     | 0x0476      |         |    |     | Вход З     |                                                                                                    |                                                                                                    |        |

| 1143 | 0x0477 |  | Вход 4 |
|------|--------|--|--------|
| 1144 | 0x0478 |  | Вход 5 |
| 1145 | 0x0479 |  | Вход б |
| 1147 | 0x047B |  | Вход О |

|             | Общие для всех Modbus-устройств Wiren Board регистры |                      |        |        |                                                                                |                                                                                                    |  |  |
|-------------|------------------------------------------------------|----------------------|--------|--------|--------------------------------------------------------------------------------|----------------------------------------------------------------------------------------------------|--|--|
| Ад          | lbec                                                 | : Параметры регистра |        |        | Описацие                                                                       | Зириения                                                                                                    |  |  |
| Dec         | Hex                                                  | Тип                  | Доступ | Формат | Olincanne                                                                      | Эпачения                                                                                                    |  |  |
| 104-105     | 0x0068<br>-<br>0x0069                                | Input                | RO     | u32    | Время работы с момента загрузки                                                | секунды                                                                                                    |  |  |
| 110         | 0x006E                                               | Holding              | RW     | u16    | Скорость порта RS-485.<br>Настройка параметров подключения по RS-485           | х100, Боды<br>12 — 1200 бит/с,<br>24 — 2400 бит/с,<br>48 — 4800 бит/с,<br>96 — 9600 бит/с,<br>192 — 19 200 бит/с,<br>384 — 38 400 бит/с,<br>576 — 57 600 бит/с,<br>1152 — 115 200 Кбит/с |  |  |
| 111         | 0x006F                                               | Holding              | RW     | u16    | Настройка бита чётности порта RS-485                                           | <b>0— нет бита чётности<br/>(none)</b> ,<br>1— нечётный (odd),<br>2— чётный (even)                                                                                                    |  |  |
| 112         | 0x0070                                               | Holding              | RW     | u16    | Количество стоп-битов порта RS-485                                             | 1, <b>2</b>                                                                                                    |  |  |
| 120         | 0x0078                                               | Holding              | RW     | u16    | Перезагрузка устройства без сохранения состояния                               | любое, отличное от 0<br>перезагружает<br>устройство                                                                                                    |  |  |
| 121         | 0x0079                                               | Input                | RO     | u16    | Текущее напряжение питания                                                     | мВ                                                                                                    |  |  |
| 128         | 0x0080                                               | Holding              | RW     | u16    | Modbus-адрес устройства (подробнее)                                            |                                                                                                    |  |  |
| 129         | 0x0081                                               | Holding              | RW     | u16    | Перевод в режим обновления прошивки на 2 минуты                                | <b>0 - выключен</b> ,<br>>0 - включен                                                                                                    |  |  |
| 200-<br>205 | 0x00C8<br>-<br>0x00CD                                | Input                | RO     | string | Модель устройства                                                              |                                                                                                    |  |  |
| 220-<br>241 | 0x00DC<br>-<br>0x00F1                                | Input                | RO     | string | Время и дата сборки прошивки                                                   |                                                                                                    |  |  |
| 220-<br>248 | 0x00DC<br>-<br>0x00F8                                | Input                | RO     | string | Хэш коммита и название ветки откуда собрана прошивка (2 символа в<br>регистре) |                                                                                                    |  |  |
| 250-<br>265 | 0x00FA<br>-<br>0x0109                                | Input                | RO     | string | Версия прошивки                                                                |                                                                                                    |  |  |
| 266-<br>269 | 0x010A<br>-<br>0x010D                                | Input                | RO     | u64    | Расширение серийного номера                                                    |                                                                                                    |  |  |
| 270-<br>271 | 0x010E<br>-<br>0x010F                                | Input                | RO     | u32    | Серийный номер                                                                 |                                                                                                    |  |  |
| 290-<br>301 | 0x0122<br>-<br>0x012D                                | Holding              | RO     | string | Сигнатура прошивки                                                             |                                                                                                    |  |  |
| 330-<br>336 | 0x014A<br>-<br>0x0150                                | Holding              | RO     | string | Версия загрузчика                                                              |                                                                                                    |  |  |

Регистры настройки параметров обмена данными по RS-485 поддерживаются начиная с прошивки версии 1.6.0

| Contents                           |
|------------------------------------|
| Общая информация                   |
| Автоматическое обновление          |
| Обновление всех устройств на шине  |
| Обновление одного устройства       |
| Ручное обновление                  |
| Особенности                        |
| Подготовка устройства              |
| Загрузка прошивки в устройство     |
| Восстановление прошивки устройства |
| Автоматически                      |
| Вручную                            |
| Полезные ссылки                    |

# Общая информация

В наших modbus-устройствах реализован механизм загрузчика прошивок — bootloader. Он позволяет обновлять прошивки устройств и модулей Wiren Board по RS-485/Modbus RTU. В режиме загрузчика основные функции устройства отключаются, а коммуникационные параметры в режиме загрузчика фиксированы и не зависят от значений в памяти устройства: 9600 8N2.

Сами прошивки выпускаюся в формате релизов, которые привязаны к релизам программного обеспечения контроллера. Это позволяет избежать ситуации, когда свежая версия прошивки без продолжительного тестирования попадает в очень отвественную инсталляцию.

Если ваши устройства подключены через шлюз WB-MGE или аналог, то для прошивки подключите их напрямую к контроллеру или используйте перенаправление socat, инструкция.

## Автоматическое обновление

При обновлении прошивки удаляются ИК-команды, сохранённые в устройствах WB-MSW и WB-MIR. Рекомендуем сохранить банки команд перед обновлением с помощью скрипта.

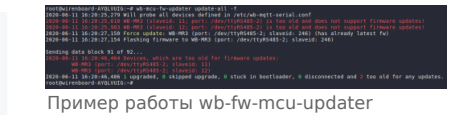

Автоматическое обновление прошивки выполняется с помощью предустановленной на контроллеры Wiren Board утилиты wb-mcu-fw-updater и позволяет установить свежую версию ПО сразу на все подключенные устройства или отдельно на каждое. Определение сигнатуры (модели) устройства, новой прошивки произойдет автоматически.

Утилита работает только на нашем контроллере и её нужен доступ в интернет, если у вас нет интернета или нашего контроллера, смотрите раздел Ручное обновление.

#### Обновление всех устройств на шине

Вы можете обновить все устройства, настроенные в разделе Serial Devices Configuration веб-интерфейса

- 1. Подключите устройства по шине RS-485 к контроллеру.
- 2. Настройте подключенные устройства в веб-интерфейсе.
- 3. Откройте консоль контроллера по SSH.
- 4. Обновите все настроенные устройства командой:

wb-mcu-fw-updater update-all

#### Обновление одного устройства

Чтобы обновить только одно устройство:

- 1. Подключите устройство по шине RS-485 к контроллеру.
- 2. Узнайте modbus-адрес устройства, которое хотите обновить.
- 3. Откройте консоль контроллера по SSH.
- 4. Запустите утилиту wb-mcu-fw-updater параметрами: ключ update-fw, а также порт и modbus-адрес.

Например, обновим прошивку устройства с modbus-адресом 70 и подключенного к порту /dev/ttyRS485-1:

| ywb-mcu-fw-updater update-fw /dev/ttyRS485-1 -a70 | 1 |
|---------------------------------------------------|---|
|                                                   |   |

Полный список параметров и примеры работы смотрите на странице утилиты.

# Ручное обновление

#### Особенности

Мы не рекомендуем этот способ, но если на объекте нет доступа в интернет, или у вас нет контроллера — это единственный вариант.

Ручное обновление можно сделать утилитой wb-mcu-fw-flasher, которую нужно предварительно установить. Способ установки отличается и зависит от используемой операционной системы и описан в документации.

#### Подготовка устройства

Прошивать устройства можно:

- по modbus-адресу устройства.
- по широковещательному адресу 0.

Для прошивки нескольких устройств на шине нужно поочереди перевести их в режим загрузчика и прошить.

#### Загрузка прошивки в устройство

Для загрузки прошивки выполните шаги:

Подключите устройство по шине RS-485 к контроллеру или другому оборудованию, где установлена утилита прошивки.
 Если вы выполняете команды на контроллере:

- Откройте консоль контроллера по SSH.
- Остановите драйвер wb-mqtt-serial или иное ПО, которое опрашивает устройство.
- 3. Скачайте из репозитория файл прошивки для вашего устройства по инструкции.
- 4. Загрузите файл прошивки на контроллер или другое устройство.
- 5. Перейдите в папку с файлом прошивки и выполните команду:

на контроллере или компьютере с OC Linux:
 wb-mcu-fw-flasher -j -d /dev/ttyRS485-1 -a25 -f ./firmware.wbfw
 на компьютере с OC Windows:

wb-mcu-fw-flasher\_1.0.3.exe -j -d COM1 -a25 -f firmware.wbfw

#### 6. Если вы выполняли команду с контроллера — запустите драйвер wb-mqtt-serial.

В команде выше мы флагом -j перевели устройство, подключенное к порту /dev/ttyRS485-1 (COM1) с адресом 25 в режим загрузчика, а затем прошили его.

#### Успешный процесс прошивки выглядит так:

| ł | -# wb-mcu-fw-flasher -i -d /dev/ttvRS485-1 -a 25 -f mr6c 1.15.5 master 971fe50.wbfw |
|---|-------------------------------------------------------------------------------------|
| ł | /dev/ttyRS485-1 opened successfully.                                                |
| 1 | Send jump to bootloader command and wait 2 seconds                                  |
| ł | Ok, device will jump to bootloader.                                                 |
| 1 | mr6c1.15.5_master_971fe50.wbfw opened successfully, size 14720 bytes                |
| Ì | Sending info block OK                                                               |
|   | Sending data block 108 of 108 OK.<br>All done!                                      |
| 1 |                                                                                     |

Если сигнатура устройства и файла прошивки не совпали, то вы получите сообщение об ошибке:

Sending info block... Error while sending info block: Slave device or server failure Data format is invalid or firmware signature doesn't match the device

# Восстановление прошивки устройства

Если во время обновления произошел сбой, то устройство перейдет в режим загрузчика и вы можете восстановить его прошивку.

#### Автоматически

Для автоматического восстановления прошивки одного или нескольких устройств можно использовать утилиту wb-mcu-fwupdater вы режимах **recover** и **recover-all**.

Чтобы восстановить устройство с адресом 10 и подключенное к порту /dev/ttyRS485-1, выполните команду:

| whency_fw_undater_recover_/dev/ttvRS485_1a_10      |  |
|----------------------------------------------------|--|
| wb-med-iw-dpddter recover / dev/ ctyrt3483-1 -a 10 |  |
|                                                    |  |
|                                                    |  |

Подробнее о режимах recover и recover-all, читайте в документации.

#### Вручную

Если вы не можете воспользоваться wb-mcu-fw-updater, то вы восстановить прошивку устройств можно с помощью сервисной утилиты wb-mcu-fw-flasher. Также этот способ могут использовать пользователи компьютеров с OC Windows.

Для этого вам понадобится сама утилита и файл прошивки:

1. Подключите устройство по шине RS-485 к контроллеру или другому оборудованию, где установлена утилита прошивки. 2. Если вы выполняете команды на контроллере:

- Откройте консоль контроллера по SSH.
- Остановите драйвер wb-mqtt-serial или иное ПО, которое опрашивает устройство.
- 3. Скачайте из репозитория файл прошивки для вашего устройства.
- 4. Загрузите файл прошивки на контроллер или другое устройство, на котором установлена утилита прошивки.
- 5. Перейдите в папку с прошивкой и выполните команду:
  - на контроллере или компьютере с OC Linux:

| wb-mcu-fw-flasher -d /dev/ttyR5485-1 -a 25 -f ./firmware.wbfw |   |
|---------------------------------------------------------------|---|
|                                                               | i |
|                                                               |   |

на компьютере с OC Windows:

```
wb-mcu-fw-flasher_1.0.3.exe -d COM1 -a 25 -f firmware.wbfw
```

Здесь мы прошили находящееся в режиме загрузчика устройство с Modbus-адресом 25 и подключенное к порту /dev/ttyRS485-1 (COM1) файлом firmware.wbfw.

## Полезные ссылки

- Сброс Modbus-устройства Wiren Board к заводским настройкам
- Modbus-адрес устройства Wiren Board
- Утилита обновления и восстановления прошивок wb-mcu-fw-updater
- Сервисная утилита wb-mcu-fw-flasher
- Репозиторий прошивок для Modbus-устройств Wiren Board

Retrieved from "https://wirenboard.com/wiki/Служебная:Print/"

- Privacy policy
- About Wiren Board
- Disclaimers
- .